# cisco.

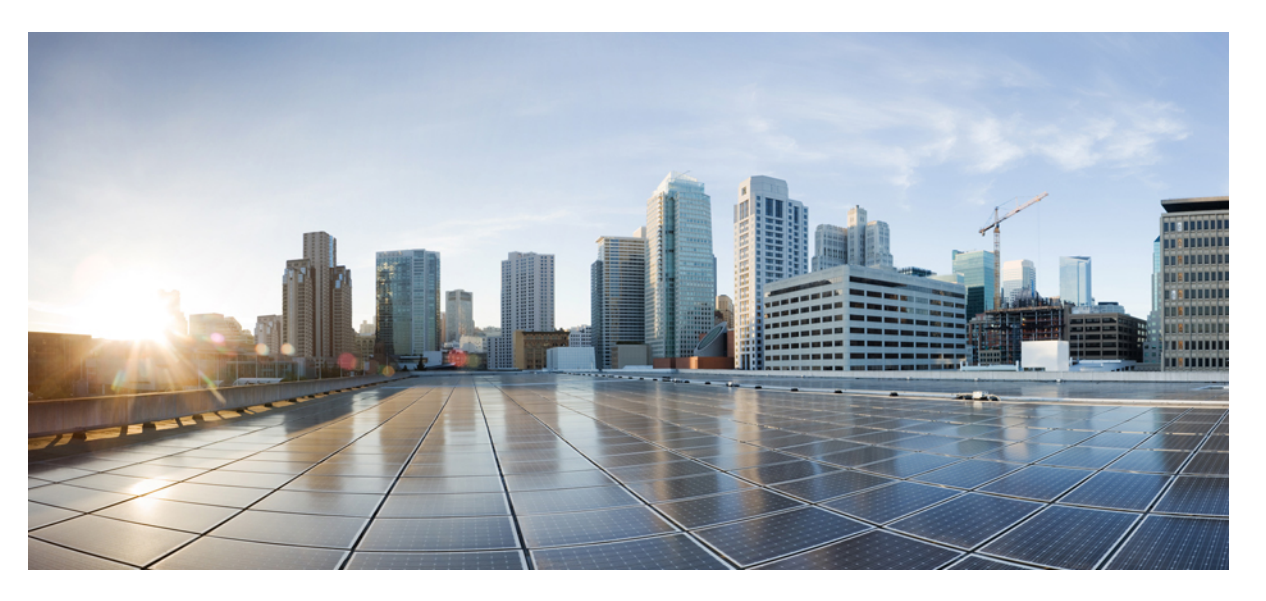

### **Cisco Intersight Configuration Guide for RDMA over Converged Ethernet** (RoCE) Version 2

First Published: 2022-07-18

Last Modified: 2024-06-26

### **Americas Headquarters**

Cisco Systems, Inc. 170 West Tasman Drive San Jose, CA 95134-1706 USA http://www.cisco.com Tel: 408 526-4000 800 553-NETS (6387) Fax: 408 527-0883 © 2022-2024 Cisco Systems, Inc. All rights reserved.

# **Communications, Services, Bias-free Language, and Additional Information**

- To receive timely, relevant information from Cisco, sign up at Cisco Profile Manager.
- To get the business impact you're looking for with the technologies that matter, visit Cisco Services.
- To submit a service request, visit Cisco Support.
- To discover and browse secure, validated enterprise-class apps, products, solutions and services, visit Cisco Marketplace.
- To obtain general networking, training, and certification titles, visit Cisco Press.
- To find warranty information for a specific product or product family, access Cisco Warranty Finder.

### **Documentation Feedback**

To provide feedback about Cisco technical documentation, use the feedback form available in the right pane of every online document.

### **Cisco Bug Search Tool**

Cisco Bug Search Tool (BST) is a web-based tool that acts as a gateway to the Cisco bug tracking system that maintains a comprehensive list of defects and vulnerabilities in Cisco products and software. BST provides you with detailed defect information about your products and software.

### **Bias-Free Language**

The documentation set for this product strives to use bias-free language. For purposes of this documentation set, bias-free is defined as language that does not imply discrimination based on age, disability, gender, racial identity, ethnic identity, sexual orientation, socioeconomic status, and intersectionality. Exceptions may be present in the documentation due to language that is hardcoded in the user interfaces of the product software, language used based on standards documentation, or language that is used by a referenced third-party product.

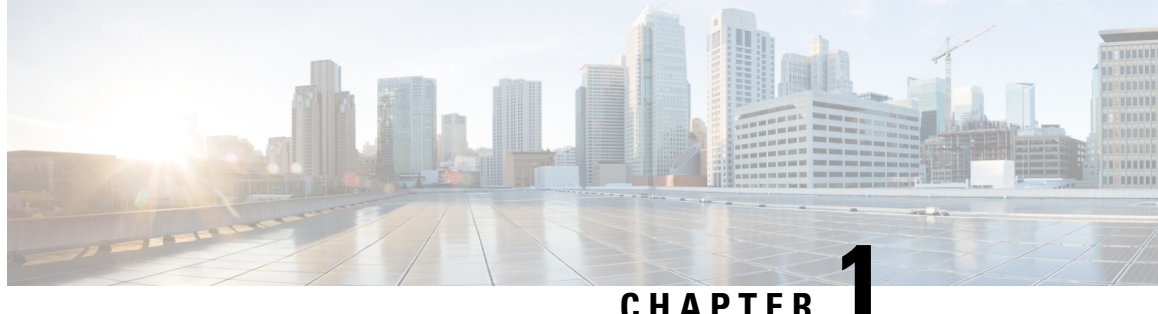

# **RDMA Over Converged Ethernet (RoCE) Version** 2

• RDMA Over Converged Ethernet (RoCE) v2, on page 1

### **RDMA Over Converged Ethernet (RoCE) v2**

RDMA over Converged Ethernet version 2 (RoCEv2) is a network protocol that allows for Remote Direct Memory Access (RDMA) over Ethernet networks. It enables low-latency and high-bandwidth communication between servers or storage systems by leveraging the benefits of RDMA technology. RoCEv2 eliminates the need for traditional TCP/IP networking stack overhead, resulting in improved performance and reduced latency. It allows for efficient data transfers and enables applications to directly access remote memory, enhancing overall network efficiency and scalability. RoCEv2 is often used in data centers and high-performance computing environments to optimize network performance and accelerate data-intensive workloads.

RoCE v2 is supported on Windows, Linux, and ESXi platforms.

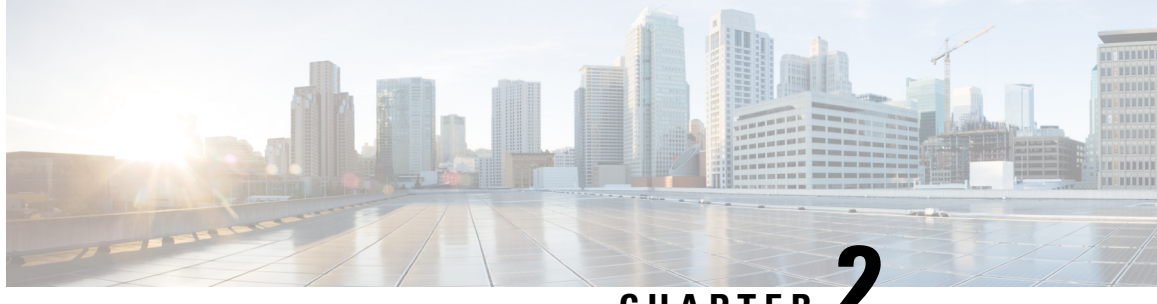

CHAPTER

# Configuring SMB Direct with RoCE v2 in Windows

- Guidelines for Using SMB Direct support on Windows using RDMA over converged Ethernet (RoCE) v2, on page 3
- Overview of Configuring RoCE v2 Mode 1 and Mode 2 in Windows, on page 5
- Windows Requirements, on page 5
- Configuring Mode 1 on Cisco Intersight, on page 6
- Configuring SMB Direct Mode 1 on the Host System, on page 10
- Configuring Mode 2 on Cisco Intersight, on page 13
- Configuring Mode 2 on the Host System, on page 16
- Deleting the RoCE v2 Interface Using Cisco Intersight, on page 19

# Guidelines for Using SMB Direct support on Windows using **RDMA** over converged Ethernet (RoCE) v2

**General Guidelines and Limitations:** 

 Cisco Intersight Managed Mode support Microsoft SMB Direct with RoCE v2 on Microsoft Windows Server 2019 and later. Cisco recommends that you have all KB updates from Microsoft for your Windows Server release.

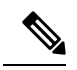

Note

• RoCE v2 is not supported on Microsoft Windows Server 2016.

 Refer to Windows Requirements for specific supported Operating System(OS).

 Cisco recommends you check UCS Hardware and Software Compatibility specific to your UCS Manager release to determine support for Microsoft SMB Direct with RoCE v2 on Microsoft Windows.

• Microsoft SMB Direct with RoCE v2 is supported only with Cisco UCS VIC 1400 Series, VIC 14000, and VIC 15000 Series adapters. It is not supported with UCS VIC 1200 Series and VIC 1300 Series adapters. SMB Direct with RoCE v2 is supported on all UCS Fabric Interconnects.

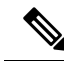

**Note** RoCE v1 is not supported on Cisco UCS VIC 1400 Series, VIC 14000 Series, and VIC 15000 series adapters.

- RoCE v2 configuration is supported only between Cisco adapters. Interoperability between Cisco adapters and third party adapters is not supported.
- RoCE v2 supports two RoCE v2 enabled vNIC per adapter and four virtual ports per adapter interface, independent of SET switch configuration.
- RoCE v2 enabled vNIC interfaces must have the no-drop QoS system class enabled in Cisco Intersight Managed Mode domain profile.
- The RoCE Properties queue pairs setting must for be a minimum of four queue pairs and maximum number of queue pairs per adapter is 2048.
- The QoS No Drop class configuration must be properly configured on upstream switches such as Cisco Nexus 9000 series switches. QoS configurations will vary between different upstream switches.
- The maximum number of memory regions per rNIC interface is 131072.
- SMB Direct with RoCE v2 is supported on both IPv4 and IPv6.
- RoCE v2 cannot be used on the same vNIC interface as NVGRE, NetFlow, and VMQ features.
- RoCE v2 cannot be used with usNIC.
- RoCE v2 cannot be used with GENEVE offload.

### **MTU Properties:**

- In older versions of the VIC driver, the MTU was derived from either a Cisco Intersight server profile
  or from the Cisco IMC vNIC MTU setting in standalone mode. This behavior varies for Cisco UCS VIC
  1400 Series, VIC 14000 Series, and VIC 15000 Series adapters, where MTU is controlled from the
  Windows OS Jumbo Packet advanced property.
- The RoCE v2 MTU value is always power-of-two and its maximum limit is 4096.
- RoCE v2 MTU is derived from the Ethernet MTU.
- RoCE v2 MTU is the highest power-of-two that is less than the Ethernet MTU. For example:
  - If the Ethernet value is 1500, then the RoCE v2 MTU value is 1024
  - If the Ethernet value is 4096, then the RoCE v2 MTU value is 4096
  - If the Ethernet value is 9000, then the RoCE v2 MTU value is 4096

### Windows NDPKI Modes of Operation:

- Cisco's implementation of Network Direct Kernel Provider Interface (NDPKI) supports two modes of operation: Mode 1 and Mode 2. Implementation of Network Direct Kernel Provider Interface (NDKPI) differs in Mode 1 and Mode 2 of operation: Mode 1 is native RDMA, and Mode 2 involves configuration for the virtual port with RDMA. Cisco does not support NDPKI Mode 3 operation.
- The recommended default adapter policy for RoCE v2 Mode 1 is Win-HPN-SMBd.

- The recommended default adapter policy for RoCE v2 Mode 2 is MQ-SMBd.
- RoCE v2 enabled vNICs for Mode 2 operation require the QoS host control policy set to full.
- Mode 2 is inclusive of Mode 1: Mode 1 must be enabled to operate Mode 2.
- On Windows, the RoCE v2 interface supports both MSI & MSIx interrupts mode. Default interrupt mode is MSIx. Cisco recommends you avoid changing interrupt mode when the interface is configured with RoCE v2 properties.

### **Downgrade Limitations:**

• Cisco recommends you remove the RoCE v2 configuration before downgrading to any non-supported firmware release. If the configuration is not removed or disabled, downgrade will fail.

# Overview of Configuring RoCE v2 Mode 1 and Mode 2 in Windows

Configuration of RoCE v2 on the Windows platform requires first configuring RoCE v2 Mode 1, then configuring RoCE v2 Mode 2.

- To configure RoCE v2 Mode 1, you will:
  - Configure a no-drop class in System QoS policy. Platinum with CoS 5 is a default setting in Cisco Intersight domain profile.
  - Configure Mode 1 in Cisco Intersight by creating an Ethernet Adapter policy or using *Win-HPN-SMBd*, the default (pre-defined) configuration in Ethernet Adapter policy.
  - Configure Mode 1 on the host operating system.
- To configure RoCE v2 Mode 2, RoCE v2 Mode 1 must be configured first and you will:
  - Configure an Ethernet Adapter policy with VMMQ connection or use the *MQ-SMBd* default (pre-defined) configuration in Ethernet Adapter policy for Mode 2 in Cisco Intersight.
  - Configure Mode 2 on the host operating system.

### Windows Requirements

Configuration and use of RDMA over Converged Ethernet for RoCE v2 in Windows Server requires the following:

- VIC Driver version 5.4.0.x or later
- Cisco UCS M5 B-Series and C-Series with Cisco UCS 1400 Series adapters.
- Cisco UCS M6 B-Series, C-Series, or X-Series servers with Cisco UCS VIC 1400, VIC 14000, or VIC 15000 series adapters.
- Cisco UCS M7 C-Series, or X-Series servers with Cisco UCS VIC 1400, VIC 14000, or VIC 15000 series adapters.

• Cisco UCS M8 C-Series servers with Cisco UCS VIC 1400, VIC 14000, or VIC 15000 series adapters.

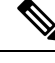

**Note** All Powershell commands or advanced property configurations are common across Windows 2019 and 2022 unless explicitly mentioned.

### **Configuring Mode 1 on Cisco Intersight**

Use these steps to configure the RoCE v2 Mode 1 interface on Cisco Interisght.

To avoid possible RDMA packet drops, ensure same no-drop COS is configured across the network. The following steps allows you to configure a no-drop class in System QoS policies and use it for RDMA supported interfaces.

#### Procedure

- Step 1 Navigate to CONFIGURE > Policies. Click Create Policy, select UCS Domain platform type, search or choose System QoS, and click Start.
- **Step 2** In the **General** page, enter the policy name and click **Next**, and then in the **Policy Details** page, configure the property setting for System QoS policy as follows:
  - For **Priority**, choose **Platinum**
  - For Allow Packet Drops, uncheck the check box.
  - **Note** For more information on MTU field, see *MTU Properties* in Guidelines for Using SMB Direct support on Windows using RDMA over converged Ethernet (RoCE) v2, on page 3

| eisco                                                                           | Intersight                        | ç Infrastructure Service 🗸 |                                                                                                    | Q Search      | 0                                                                                                    | ¢1 1) Q 💷 (                | A © 🕬                           |
|---------------------------------------------------------------------------------|-----------------------------------|----------------------------|----------------------------------------------------------------------------------------------------|---------------|----------------------------------------------------------------------------------------------------|----------------------------|---------------------------------|
| <ul><li>Ø Overvie</li><li>Ø Operation</li></ul>                                 |                                   | Policies > System QoS      |                                                                                                    |               |                                                                                                    |                            |                                 |
| Serveri<br>Chassi<br>Fabric I<br>HyperF                                         | s<br>nterconnects<br>lex Clusters | General     Policy Details | Policy Details<br>Add policy details<br>This policy is applicable only for<br>Configure Priorities | r UCS Domains |                                                                                                    |                            |                                 |
| <ul> <li>Configu</li> <li>Profiles</li> <li>Templa</li> <li>Policies</li> </ul> | are ^                             |                            | Platinum CoS<br>5                                                                                  | S ⇔ 10<br>D I | C o Allow Packer                                                                                                    | MTU<br>8 <sub>0</sub> 9000 | 0 ×<br>1000 - 8010              |
| Pools                                                                           | mand Palette                      |                            | Silver  Silver  Bronze  Best Effort Co5 Any                                                        | Weight<br>© 5 | C o 💼 Alter Packs                                                                                                    | MTU<br>0 1500              | 5 e                             |
| to Help > Com                                                                   | mend Palette                      |                            | Channel 3                                                                                          | o s           | 0 + 30<br>Diago Contraction<br>0 + 30<br>Diago Contraction<br>Diago Contraction<br>Diago Contractio | мты<br>о 2240              | 9500 - 9738<br>0<br>1900 - 9738 |
|                                                                                 |                                   |                            | < Cancel                                                                                           |               |                                                                                                    | [                          | Back Create                     |

L

### Step 3 Click Create

**Step 4** Associate the System QoS policy to the Domain Profile and deploy.

|                            | UCS Domain Configuration                                                                  |                               |
|----------------------------|-------------------------------------------------------------------------------------------|-------------------------------|
| General                    | Select the compute and management policies to be associated with the fabric interconnect. |                               |
| UCS Domain Assignment      | Show Attached Policies (1)                                                                |                               |
| VLAN & VSAN Configuration  | ^ Management 0 of 4 Policies Configured                                                   |                               |
| Ports Configuration        |                                                                                           |                               |
| 5 UCS Domain Configuration | NTP                                                                                       | Select Policy 🗐               |
| 6 Summary                  | Syslog                                                                                    | Select Policy 🗐               |
| 0                          | Network Connectivity                                                                      | Select Policy 🗐               |
|                            | SNMP                                                                                      | Select Policy                 |
|                            |                                                                                           |                               |
|                            | Network 1 of 2 Policies Configured                                                        |                               |
|                            | System QoS *                                                                              | ×   👁   🖉   Domain-QoS-5GFI 🗐 |
|                            | Switch Control                                                                            | Select Policy 🗐               |

**Note** For more information, see *Creating System QoS Policy* in Configuring Domain Policies and Configuring Domain Profiles.

The System QoS Policy is successfully created and deployed to the Domain Profile.

#### What to do next

Configure the server profile with RoCE v2 vNIC settings in LAN Connectivity policy.

### **Enabling RoCE Settings in LAN Connectivity Policy**

Use these steps to configure the RoCE v2 vNIC settings in Mode 1. In Cisco Intersight LAN Connectivity policy, you can enable the RoCE settings on **Ethernet QoS** policy and **Ethernet Adapter** policy for Mode 1 configuration as follows:

### Procedure

| Navigate to <b>CONFIGURE &gt; Policies</b> . Click <b>Create Policy</b> , select <b>UCS Server</b> platform type, search or choose <b>LAN Connectivity</b> policy, and click <b>Start</b> . |
|----------------------------------------------------------------------------------------------------|
| In the policy General page, enter the policy name, select the Target Platform as UCS Server (Standalone) or UCS Server (FI-Attached), and click Next.                                       |
| In the <b>Policy Details</b> page, click <b>Add vNIC</b> to create a new vNIC.                                                                                                    |
| In the Add vNIC page, follow the configuration parameters to enable the RoCE vNIC settings:                                                                                                 |
| • In the General section, provide a name for virtual ethernet interface.                                                                                                    |
| • In the <b>Consistent Device Naming (CDN)</b> section of the Standalone server or the <b>Failover</b> section of EL-attached server do the following:                                      |
|                                                                                                    |

- Click **Select Policy** link below the **Ethernet QoS**. Use the **Create New** button to create a new Ethernet QoS policy with the following property settings:
  - For MTU, choose or enter 1500, 4096, or 9000
  - For Priority, choose Platinum or any no-drop
  - For Class of Service, choose or enter 5

**Note** This property is available only on Standalone servers.

• Slide to Enable Trust Host CoS toggle button.

Note This property is available only on Intersight Managed Mode servers.

| $\equiv \frac{-d_{\rm color}}{c_{ m soco}}$ Intersight                                   | \$€ Infrastructure Service ∨   |                                                      | Q s                | learch                         | ା ତା କଣ 🔹            | 013 (15)           | ତ   ନ         |
|------------------------------------------------------------------------------------------|--------------------------------|------------------------------------------------------|--------------------|--------------------------------|----------------------|--------------------|---------------|
| 線 Overview<br>⑥ Operate                                                                  | Policies > Ethernet QoS Create |                                                      |                    |                                |                      |                    |               |
| Servers<br>Chassis<br>Fabric Interconnects<br>HyperFlex Clusters                         | Ceneral     Policy Details     | Policy Details<br>Add policy details<br>GoS Settings |                    | V Al Padom                     | uCS Server (Standalo | ne)   UCS Server B | 1-Attached)   |
| Profiles Templates Policies                                                              |                                | MTU, Bytes<br>9000<br>Class of Service               | ₿ •<br>1500 - 9000 | Rate Limit, Mbps<br>0<br>Burst |                      |                    | ₿ ●<br>100000 |
| Pools           New         Command Palette         ************************************ |                                | 5<br>Priority<br>Platnum                             | 0-6<br>v 0         | 10240                          |                      |                    | 1000000       |
| Navigate Interviget with Citri-K or go<br>to Help > Command Palette                      |                                | C Enable Trust Host CoS o                            |                    |                                |                      |                    |               |
|                                                                                          | ¢                              | Cancel                                               |                    |                                |                      | Back               | Create        |

- Click **Select Policy** link below the **Ethernet Adapter**. Follow on to click Create an Ethernet Adapter Policy:
  - Use the Default Configuration: Click Create New to create a new policy. In the General page, enter the name of the policy and under Ethernet Adapter Default Configuration click Select Default Configuration to search and select Win-HPN-SMBd, the pre-defined Ethernet Adapter Default Configuration. Click Next and then Create.

| = dealer Intersight 🗦                 | Infrastructure Service 🗸    |                                                 | Q Search | 0 41 Q 🚥 💶 0                              | ۹ |
|---------------------------------------|-----------------------------|-------------------------------------------------|----------|-------------------------------------------|---|
| 12 Oversiew                           | Policies > Ethernet Adapter |                                                 |          | Select Default Configuration              | × |
|                                       | Create                      |                                                 |          | Ethernet Adapter Default Configuration 16 |   |
| (U. Operate                           |                             |                                                 |          | Q, Search                                 |   |
| Servers                               |                             | General                                         |          | ( MQ-SMBJ                                 | ۲ |
| Chassis                               | ① General                   | Add a name, description and tag for the policy. |          | <ul> <li>SM8Server</li> </ul>             | ۲ |
| Fabric Interconnects                  | 2 Policy Details            |                                                 |          | SMBClent                                  | • |
| HyperFlex Clusters                    |                             | default ~                                       |          | E Solaria                                 | ۲ |
| 🦉 Configure                           |                             |                                                 |          | ( vsNCOracleRAC                           | ۲ |
| Profiles                              |                             | Eth0                                            |          | () WN-AzureStack                          | ۲ |
| To and the                            |                             |                                                 |          | @ Win-HPN-SMDd                            | • |
| Templates                             |                             | Set Tans                                        |          | ( Wo-HPN                                  | ۰ |
| Policies                              |                             |                                                 |          | Einux-NVMe-RoCE                           | • |
| Pools                                 |                             |                                                 |          | (I MQ                                     | • |
|                                       |                             | <= 1024                                         |          | (] usNC                                   | • |
| New Command Palette                   |                             | Ethernet Adapter Default Configuration $\circ$  |          | (] SROV                                   | • |
| Navigate Intersight with Ctrl+K or go |                             | Select Default Configuration 1                  |          | UMWarePassThru                            | • |
| to Help P Command Palette             |                             |                                                 |          | ① VMWare                                  | • |
|                                       |                             |                                                 |          | Windows                                   | ۰ |
|                                       |                             |                                                 |          | ① Linux                                   | • |
|                                       |                             |                                                 |          |                                           |   |
|                                       |                             |                                                 |          |                                           |   |
|                                       |                             |                                                 |          |                                           |   |
|                                       |                             |                                                 |          |                                           |   |
|                                       | <                           | Cancel                                          |          |                                           |   |
|                                       |                             |                                                 |          |                                           |   |

- Configure RoCE Settings in the policy: Click Create New to create a new policy. In the General page, enter the name of the policy. Under Policy Details page on right pane, use the following property settings, then click Next, and then Create..
  - For Enable RDMA over Converged Ethernet, slide to enable.
  - For Queue Pairs, choose or enter 256
  - For Memory Regions, choose or enter 131072
  - For **Resource Groups**, choose or enter 2
  - For Version, select Version 2

| = the Intersight                                                | 💥 Infrastructure Service 🗸                               |                                                                              |               |                            | Q, Search                                         | 9 4 9 0 00 00 0 A                          |
|-----------------------------------------------------------------|----------------------------------------------------------|------------------------------------------------------------------------------|---------------|----------------------------|---------------------------------------------------|--------------------------------------------|
| <ul> <li>B. Overview</li> <li>B. Operate</li> <li>A.</li> </ul> | Policies > LANConnectivity > Create<br>Create Ethernet A | Adapter                                                                      |               |                            |                                                   |                                            |
| Servers<br>Chassie<br>Fabric Warrowwetts<br>HyperFiles Chasters | 🕑 General                                                | RoCE Settings<br>Course ROMA over Converges Ethernet ©<br>Course Firm<br>286 | 0.0           | Morony Regions *<br>131072 | 3 + 2<br>1 + 0.000                                | 4 4<br>1 10                                |
| Politics<br>Tergation                                           |                                                          | Version 2<br>Interrupt Settings                                              | ~ 0           | 5<br>Branupt Mode          | <ul> <li>0</li> <li>interrupt Time, us</li> </ul> |                                            |
| Point                                                           |                                                          | 512<br>minnup: Costoocing Type<br>Me                                         | 0 0<br>- 0    | Mär                        | v 0 13                                            | 4 4<br>1 1 1 1 1 1 1 1 1 1 1 1 1 1 1 1 1 1 |
| Terrigent Interview And David or get                            |                                                          | Receive<br>Rentry Done Court<br>4                                            | 0 +<br>(-1000 | Receiver Ring Star<br>192  | 2 a<br>14 mile                                    |                                            |
|                                                                 |                                                          | Transmit<br>Tommit Queve Count<br>1                                          | \$ 4<br>1-00  | Transmit Alling Sca<br>236 | 2 e<br>11 - 11 11                                 |                                            |
|                                                                 |                                                          | Completion<br>Dampleton Count<br>S                                           | ¢ •           | Completion Reg Score<br>1  | 1                                                 |                                            |
|                                                                 |                                                          | c Caced                                                                      | 0.0           |                            |                                                   | Beth Diese                                 |

• Click Add to add and save the new vNIC settings.

- **Note** All the fields with \* are mandatory for creating LAN Connectivity Policy. Ensure they are filled out or selected with appropriate policies.
- **Step 5** Click **Create** to complete the LAN Connectivity policy with RoCE v2 property settings.

```
Step 6 Associate the LAN Connectivity policy to the server profile and deploy.
```

**Note** For more information, see *Creating a LAN Connectivity Policy, Creating an Ethernet QoS Policy*, and *Creating an Ethernet Adapter Policy* in Configuring UCS Server Policies and Configuring UCS Server Profiles.

The LAN Connectivity policy with the Ethernet QoS policy and Ethernet Adapter policy vNIC setting is successfully created and the server profile is deployed to enable RoCE v2 configuration.

### What to do next

Once the policy configuration for RoCE v2 is complete, reboot the server, and proceed with the RoCE v2 Mode 1 configuration of the host.

### **Configuring SMB Direct Mode 1 on the Host System**

You will configure connection between smb-client and smb-server on two host interfaces. For each of these servers, smb-client and smb-server, configure the RoCE v2-enabled vNIC as described below.

#### Before you begin

Configure RoCE v2 for Mode 1 in Cisco Intersight.

#### Procedure

**Step 1** In the Windows host, go to the Device Manager and select the appropriate Cisco VIC Internet Interface.

Step 2 Go to Tools > Computer Management > Device Manager > Network Adapter > click on VIC Network Adapter > Properties > Advanced > Network Direct Functionality. Perform this operation for both the smb-server and smb-client vNICs.

| The following properties are available for this network adapter. Click the property you want to change on the left, and then select its value on the right. Property:  Yelue:  Compatible Operation Encapsulated Task Offload Encapsulation overhead Internupt Moderation IPV4 Checksum Offload V2 (IPv4) Large Send Offload V2 (IPv4) Large Send Offload V2 (IPv6) Maximum Number of RSS Process Maximum Number of RSS Queues Network Direct Functionality Nvgre Encapsulated Task Offload QoS Receive Side Scaling | General                                                                                                    | Advanced                                                                                                    | Driver                                                                                   | Details                     | Events                           | Resources                                 |                    |   |
|----------------------------------------------------------------------------------------------------|----------------------------------------------------------------------------------------------------|----------------------------------------------------------------------------------------------------|------------------------------------------------------------------------------------------|-----------------------------|----------------------------------|-------------------------------------------|--------------------|---|
| Compatible Operation<br>Encapsulated Task Offload<br>Encapsulation overhead<br>Interrupt Moderation<br>IPV4 Checksum Offload<br>Jumbo Packet<br>Large Send Offload V2 (IPv4)<br>Large Send Offload V2 (IPv6)<br>Maximum Number of RSS Process<br>Maximum Number of RSS Queues<br>Network Direct Functionality<br>Nvgre Encapsulated Task Offload<br>QoS<br>Receive Side Scaling                                                                                                    | The foll<br>the prop<br>on the r                                                                              | owing proper<br>perty you war<br>ight.<br>y: 🕞                                                                                                    | ties are a<br>nt to char                                                                 | nyailable fo<br>nge on the  | or this net<br>e left, and<br>Va | work adapter.<br>then select it:<br>ilue: | . Click<br>s value |   |
|                                                                                                    | Encap<br>Encap<br>Interruj<br>IPV4 C<br>Jumbo<br>Large<br>Maximi<br>Maximi<br>Netwo<br>Nvgre<br>QoS<br>Receiv | sulated Task<br>sulation overf<br>pt Moderation<br>Checksum Off<br>Packet<br>Send Offload<br>Send Offload<br>um Number of<br>rk Direct Fund<br>Encapsulated<br>ve Side Scalir | Offload<br>head<br>V2 (IPv4<br>V2 (IPv6<br>of RSS P<br>f RSS Qu<br>tionality<br>d Task C | 4)<br>5)<br>rocess<br>ueues | JE                               | 21aDied                                   |                    | • |

**Step 3** Verify that RoCE is enabled on the host operating system using PowerShell.

 $The {\tt Get-NetOffloadGlobalSetting}\ command\ shows\ NetworkDirect\ is\ enabled.$ 

PS C:\Users\Administrator> Get-NetOffloadGlobalSetting

| ReceiveSideScaling           | : | Enabled  |
|------------------------------|---|----------|
| ReceiveSegmentCoalescing     | : | Enabled  |
| Chimney                      | : | Disabled |
| TaskOffload                  | : | Enabled  |
| NetworkDirect                | : | Enabled  |
| NetworkDirectAcrossIPSubnets | : | Blocked  |
| PacketCoalescingFilter       | : | Disabled |
|                              |   |          |

**Note** If the NetworkDirect setting is showing as disabled, enable it using the command: Set-NetOffloadGlobalSetting -NetworkDirect enabled

**Step 4** Bring up Powershell and enter the command:

get-SmbClientNetworkInterface

| Interface Inde> | RSS Capable | RDMA Capable | Speed   | IpAddresses    | Friendly Name              |
|-----------------|-------------|--------------|---------|----------------|----------------------------|
| 14              | Тсне        | Falce        | 40 Ghos | (10 37 60 162) | vEthernet (vswitch)        |
| 26              | True        | True         | 40 Gbps | (10.37.60.158) | vEthernet (vp1)            |
| 9               | True        | True         | 40 Gbps | {50.37.61.23}  | Ethernet 2                 |
| 5               | False       | False        | 40 Gbps | {169.254.10.5} | Ethernet (Kernel Debugger) |
| 8               | True        | False        | 40 Gbps | {169.254.4.26} | Ethernet 3                 |

#### Step 5 Enter enable - netadapterrdma [-name] ["Ethernetname"]

- Step 6
- Verify the overall RoCE v2 Mode 1 configuration at the Host as follows: a) Use the Powershell command netstat -xan to verify the listeners in both the smb-client and smb-server

| Windows hos            | st; listenei         | s will be show             | n in the command output. |                 |     |
|------------------------|----------------------|----------------------------|--------------------------|-----------------|-----|
| PS C:\Use<br>PS C:\Use | rs∖Admir<br>rs∖Admir | nistrator><br>nistrator> r | netstat -xan             |                 |     |
| Active Ne              | tworkDir             | rect Connect               | ions, Listeners, Shared  | Endpoints       |     |
| Mode                   | IfIndex              | Туре                       | Local Address            | Foreign Address | PID |
| Kernel                 | 9                    | Listener                   | 50.37.61.23:445          | NA              | 0   |
| Kernel<br>PS C:\Use    | 26<br>rs\Admir       | Listener<br>histrator>     | 10.37.60.158:445         | NA              | 0   |

- b) Go to the smb-client server fileshare and start an I/O operation.
- c) Go to the performance monitor and check that it displays the RDMA activity.

| ⊨ 🐟   🙇 📷   🖾   👄                                                                                                    | 1                                                                                                    |                                                                                                    |
|----------------------------------------------------------------------------------------------------|----------------------------------------------------------------------------------------------------|----------------------------------------------------------------------------------------------------|
| <ul> <li>Computer Management (Local</li> <li>System Tools</li> <li>Task Scheduler</li> <li>Event Viewer</li> <li>Shared Folders</li> <li>Local Users and Groups</li> <li>Performance</li> <li>Monitoring Tools</li> <li>Performance Mc</li> <li>Data Collector Sets</li> <li>Device Manager</li> <li>Storage</li> <li>Windows Server Backup</li> <li>Disk Management</li> </ul> | Image: Solution of the system         Image: Solution of the system         Image: Solution of the system </th <th>Hyper-V Virtual Ethernet Adapter #2<br/>2.000<br/>2.000<br/>0.000<br/>0.000<br/>0.000<br/>598,340,974.354<br/>553,916.589<br/>0.000<br/>6,588,510.951<br/>35,589.270</th> | Hyper-V Virtual Ethernet Adapter #2<br>2.000<br>2.000<br>0.000<br>0.000<br>0.000<br>598,340,974.354<br>553,916.589<br>0.000<br>6,588,510.951<br>35,589.270 |

Step 7 In the Powershell command window, check the connection entries with the netstat -xan output command to make sure they are displayed. You can also run netstat -xan from the command prompt. If the connection entry shows up in netstat-xan output, the RoCE v2 mode1 connections are correctly established between client and server.

| ctive No | etworkDi | rect Connectio | ons, Listeners, Shared | Endpoints         |     |
|----------|----------|----------------|------------------------|-------------------|-----|
| Mode     | IfIndex  | Туре           | Local Address          | Foreign Address   | PIC |
| Kernel   | 4        | Connection     | 50.37.61.22:445        | 50.37.61.71:2240  | 0   |
| Kernel   | - 4      | Connection     | 50.37.61.22:445        | 50.37.61.71:2496  | 0   |
| Kernel   | 11       | Connection     | 50.37.61.122:445       | 50.37.61.71:2752  | 0   |
| Kernel   | 11       | Connection     | 50.37.61.122:445       | 50.37.61.71:3008  | 0   |
| Kernel   | 32       | Connection     | 10.37.60.155:445       | 50.37.60.61:49092 | 0   |
| Kernel   | 32       | Connection     | 10.37.60.155:445       | 50.37.60.61:49348 | 0   |
| Kernel   | 26       | Connection     | 50.37.60.32:445        | 50.37.60.61:48580 | 0   |
| Kernel   | 26       | Connection     | 50.37.60.32:445        | 50.37.60.61:48836 | 0   |
| Kernel   | 4        | Listener       | 50.37.61.22:445        | NA                | 0   |
| Kernel   | 11       | Listener       | 50.37.61.122:445       | NA                | 0   |
| Kernel   | 32       | Listener       | 10.37.60.155:445       | NA                | 0   |
| Kernel   | 26       | Listener       | 50.37.60.32:445        | NA                | 0   |

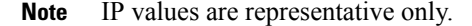

**Step 8** By default, Microsoft's SMB Direct establishes two RDMA connections per RDMA interface. You can change the number of RDMA connections per RDMA interface to one or any number of connections.

For example, to increase the number of RDMA connections to 4, type the following command in PowerShell:

```
PS C:\Users\Administrator> Set-ItemProperty -Path `
"HKLM:\SYSTEM\CurrentControlSet\Services\LanmanWorkstation\Parameters"
ConnectionCountPerRdmaNetworkInterface -Type DWORD -Value 4 -Force
```

### **Configuring Mode 2 on Cisco Intersight**

Use these steps to configure the RoCE v2 policies in Mode 2. In Cisco Intersight LAN Connectivity Policy, you can enable the RoCE settings on **Ethernet QoS** policy and **Ethernet Adapter** policy, and **VMMQ Adapter** policy for Mode 2 configuration as follows:

#### Before you begin

Configure RoCE v2 Policies in Mode 1.

### Procedure

| Step 1 | Navigate to <b>CONFIGURE &gt; Policies</b> . Click <b>Create Policy</b> , select <b>UCS Server</b> platform type, search or |
|--------|----------------------------------------------------------------------------------------------------|
|        | choose LAN Connectivity policy, and click Start.                                                                            |

- Step 2 In the policy General page, enter the policy name, select the Target Platform as UCS Server (Standalone) or UCS Server (FI-Attached), and click Next.
- **Step 3** In the **Policy Details** page, click **Add vNIC** to create a new vNIC.
- **Step 4** In the **Add vNIC** page, follow the configuration parameters to enable the RoCE vNIC settings:
  - a) In the **General** section, provide a name for virtual ethernet interface.
  - b) In the **Consistent Device Naming (CDN)** section of the Standalone server or the **Failover** section of FI-attached server, do the following:
    - Click **Select Policy** link below the **Ethernet QoS**. Use the **Create New** button to create a new Ethernet QoS policy with the following property settings:

- For MTU, choose or enter 1500, 4096, or 9000
- For Priority, choose or enter Best-effort
- Enable Trust Host CoS, slide to enable

| and the state and the state of the state of | 🔆 Infrastructure Service 🗸                                                                                                    |                                                                                                    | Q                       | Search                                              | ) © ¢10 | 0 60 60     | ۲                                                                                                    | ۹ |
|----------------------------------------------------------------------------------------------------|----------------------------------------------------------------------------------------------------|----------------------------------------------------------------------------------------------------|-------------------------|-----------------------------------------------------|---------|-------------|----------------------------------------------------------------------------------------------------|---|
| two Intersight     transight     very Intersight     oreniam     oreniam     chasts     rates Interconnects     hyperfiles Clusters     configure     Paties     Tampietes     Tempietes     Pools                                                                                                    | <ul> <li>Material control of a control of a</li></ul> | Policy Details<br>Asspoky attass<br>CoS Settings<br>MTU, Byres<br>too<br>Class of Service<br>0<br>Policy<br>Policy | 0 0<br>1981-400<br>9 19 | Search<br>Rates Linit, Otgas<br>0<br>Bonst<br>10240 | O 41 1  | C III (III) | Image: State of the state of the state o | A |
| General Command Patets<br>Resplay time girls and Carlos (ar<br>to https://Command Patets                                                                                                    |                                                                                                    | Cruide That Host CoS - a                                                                                           |                         |                                                     |         | Back        | Create                                                                                                    |   |

- Click **Select Policy** link below the **Ethernet Adapter**. Use **Create New** button to create a new Ethernet Adapter policy with the following property settings:
  - For Enable RDMA over Converged Ethernet, slide to enable.
  - For Queue Pairs, select or enter 256
  - For Memory Regions, select or enter 65536
  - For **Resource Groups**, select or enter 2
  - For Version, choose Version 2
  - For Class of Service, choose or enter 5

| esco Intersight                                              | At Infrastructure Service ~                                                                                                    |                                   |            |                      | Q Search | Ø ¢10               | 0 00 00 0  |
|--------------------------------------------------------------|----------------------------------------------------------------------------------------------------|-----------------------------------|------------|----------------------|----------|---------------------|------------|
| Overview<br>Operate                                          | Policies > LAN Connectivity > Cre<br>Create Ethernet                                                                                                    | t Adapter                         |            |                      |          |                     |            |
| Servers                                                      |                                                                                                    | RoCE Settings                     |            |                      |          |                     |            |
| Channin                                                      | General                                                                                                    | Enable RDMA over Converged I      | Ethernet 0 |                      |          |                     |            |
| Courses                                                      | O denie                                                                                                    | Queoe Pairs                       |            | Memory Regions *     |          | Resource Groups     |            |
| Fabric Interconnects                                         | Policy Details                                                                                                    | 256                               | Q 0        | 65536                | č •      | 2                   | Ç e        |
| HyperFlex Clusters                                           | and the second second sec | 1                                 |            |                      |          |                     |            |
|                                                              |                                                                                                    | Version                           |            | Class Of Service     |          |                     |            |
| Configure                                                    | ^                                                                                                    | Version 2                         | × 0        | 5                    | × 0      |                     |            |
| Profiles                                                     |                                                                                                    |                                   |            |                      |          |                     |            |
|                                                              |                                                                                                    | Interrupt Settings                |            |                      |          |                     |            |
| Templates                                                    |                                                                                                    | Interrupts                        |            | Interrupt Mode       |          | Interrupt Timer, us |            |
| Policies                                                     |                                                                                                    | 132                               | 2 0        | MSIx                 | × 0      | 125                 | <u> </u>   |
|                                                              |                                                                                                    |                                   |            |                      |          |                     |            |
| P0015                                                        |                                                                                                    | Interrupt Coalescing Type         |            |                      |          |                     |            |
|                                                              |                                                                                                    | Min                               | ~ 0        |                      |          |                     |            |
|                                                              |                                                                                                    |                                   |            |                      |          |                     |            |
| Command Palette                                              |                                                                                                    | Receive                           |            |                      |          |                     |            |
| wigate Intersight with Ctrl+K or g<br>Help > Command Palette | 90                                                                                                    | Receive Queue Count               |            | Receive Ring Size    |          |                     |            |
|                                                              |                                                                                                    | 512                               | đ 0        | 512                  | Ç e      |                     |            |
|                                                              |                                                                                                    |                                   |            |                      |          |                     |            |
|                                                              |                                                                                                    | Transmit                          |            |                      |          |                     |            |
|                                                              |                                                                                                    | Transmit Queue Count              |            | Tranumit Ring Size   |          |                     |            |
|                                                              |                                                                                                    | 64                                | 3 0        | 256                  | 5 e      |                     |            |
|                                                              |                                                                                                    |                                   |            |                      |          |                     |            |
|                                                              |                                                                                                    | Completion                        |            |                      |          |                     |            |
|                                                              |                                                                                                    | Company Company Company           |            |                      |          |                     |            |
|                                                              |                                                                                                    | 576                               | 0.5        | Completion long size | 5 o      |                     |            |
|                                                              |                                                                                                    |                                   | 1-2000     |                      | 1.20     |                     |            |
|                                                              |                                                                                                    | Unlink Failback Timeout (seconds) |            |                      |          |                     |            |
|                                                              |                                                                                                    | 5                                 | 5.0        |                      |          |                     |            |
|                                                              |                                                                                                    |                                   |            |                      |          |                     |            |
|                                                              |                                                                                                    |                                   |            |                      |          |                     | (          |
|                                                              |                                                                                                    | Cancel                            |            |                      |          |                     | Back Creat |

- In the **Connection** section, use the following property setting for VMQ Connection and to create VMMQ Adapter policy:
  - For connection, select VMQ.
  - Enable Virtual Machine Multi-Queue using slider button.
  - For Number of Sub vNICs, select or enter 4
  - For VMMQ Adapter Policy, click Select Policy link below the VMMQ Adapter Policy and do the following:
    - Click **Create New** to create a new policy. In the **General** page, enter the name of the policy and click **Select Default Configuration** to search and select **MQ-SMBd**, the pre-defined VMMQ Adapter default configuration.
      - Attention Do not modify the pre-defined parameters under Policy Details page, retain the default settings.
    - Click Next and then Create.

| = duals Intersight 2                                                                                                    | 🔹 Infrastructure Service 🗸                                 |                                                                                                    | 0 41 Q 🚥 🚥 0                                                                                                    |  |
|----------------------------------------------------------------------------------------------------|------------------------------------------------------------|----------------------------------------------------------------------------------------------------|----------------------------------------------------------------------------------------------------|--|
| ) Dverview<br>16. Operate A                                                                                                    | Posicies > LAN Connectivity > Create<br>Create Ethernet Ad | apter                                                                                                    | Select Default Configuration<br>Policies 18<br>Q <sub>1</sub> Search                                                                                                    |  |
| Servers<br>Chasis<br>Fabric Interconnects<br>Higherflux Clasters<br>Portice<br>Temptos<br>Potos<br>Potos<br>P | Decent     Policy Details                                  | General       Add a name, desception and tag for the policy.       Organization *       andow       Market       Bitl       Set Tags       Description       Ethernet Adapter Default Configuration •       Linkst Default Configuration • | VO-2008     VO-2008     VO-2008     VO-2008     SoftConcelled     SoftConcelled     VO-2008     VO-2008     V |  |
|                                                                                                    | <                                                          | Cancel                                                                                                    |                                                                                                    |  |

- Click Add to add and save the new vNIC settings.
- **Note** All the fields with \* are mandatory and ensure it is filled out or selected with appropriate policies.
- **Step 5** Click **Create** to complete the LAN Connectivity policy with RoCE v2 property settings.
- **Step 6** Associate the LAN Connectivity policy to the server profile.
  - **Note** For more information on *Creating an Ethernet QoS, Ethernet Adapter Policy*, and *VMMQ Adapter Policy*, see Configuring UCS Server Policies and Configuring UCS Server Profiles.

The LAN Connectivity Policy with Ethernet QoS Policy, Ethernet Adapter Policy, and VMMQ Adapter Policy are successfully created and deployed to enable RoCE v2 configuration.

#### What to do next

Once the policy configuration for RoCE v2 is complete, reboot the server and proceed with the RoCE v2 Mode 2 configuration on the host operating system.

### **Configuring Mode 2 on the Host System**

This task uses Hyper-V virtualization software that is compatible with Windows Server 2019 and Windows Server 2022.

Follow the below procedure for the host operating system configuration for RoCEv2 Mode 2.

### Before you begin

- Configure and confirm the connection for Mode 1 for both Cisco Intersight and Host.
- Configure Mode 2 in Cisco Intersight.

### Procedure

- **Step 1** Go the Hyper-V switch manager.
- Step 2
  - 2 Create a new Virtual Network Switch (vswitch) for the RoCE v2-enabled Ethernet interface.
    - a) Choose External Network and select VIC Ethernet Interface 2 and Allow management operating system to share this network adapter.
    - b) Click **OK** to create the create the virtual switch.

| Virtual Switches                | X. Virtual Switch Properties                                                                                                    |
|---------------------------------|----------------------------------------------------------------------------------------------------|
| Cisco VIC Ethernet Interface #2 | vswitch                                                                                                    |
| Global Network Settings         | Notes:                                                                                                    |
| 00-15-5D-3A-A0-00 to 00-15-5D-3 |                                                                                                    |
|                                 | Connection type                                                                                                    |
|                                 | What do you want to connect this virtual switch to?                                                                                                    |
|                                 | External network:                                                                                                    |
|                                 | Cisco VIC Ethernet Interface #2                                                                                                    |
|                                 | Allow management operating system to share this network adapter                                                                                                    |
|                                 | Enable single-root I/O virtualization (SR-IOV)                                                                                                    |
|                                 | O Internal network                                                                                                    |
|                                 | O Private network                                                                                                    |
|                                 | VIAN ID                                                                                                    |
|                                 | Enable virtual LAN identification for management operating system                                                                                                    |
|                                 | The VLAN identifier specifies the virtual LAN that the management operating<br>system will use for all network communications through this network adapter. This<br>setting does not affect virtual machine networking. |
|                                 | 2                                                                                                    |
|                                 | Remove                                                                                                    |
|                                 | SR-IOV can only be configured when the virtual switch is created. An external virtual switch with SR-IOV enabled cannot be converted to an internal or private switch.                                                  |
|                                 |                                                                                                    |

### Bring up the Powershell interface.

**Step 3** Configure the non-default vport and enable RDMA with the following Powershell commands:

add-vmNetworkAdapter -switchname vswitch -name vp1 -managementOS
enable-netAdapterRdma -name "vEthernet (vp1)"

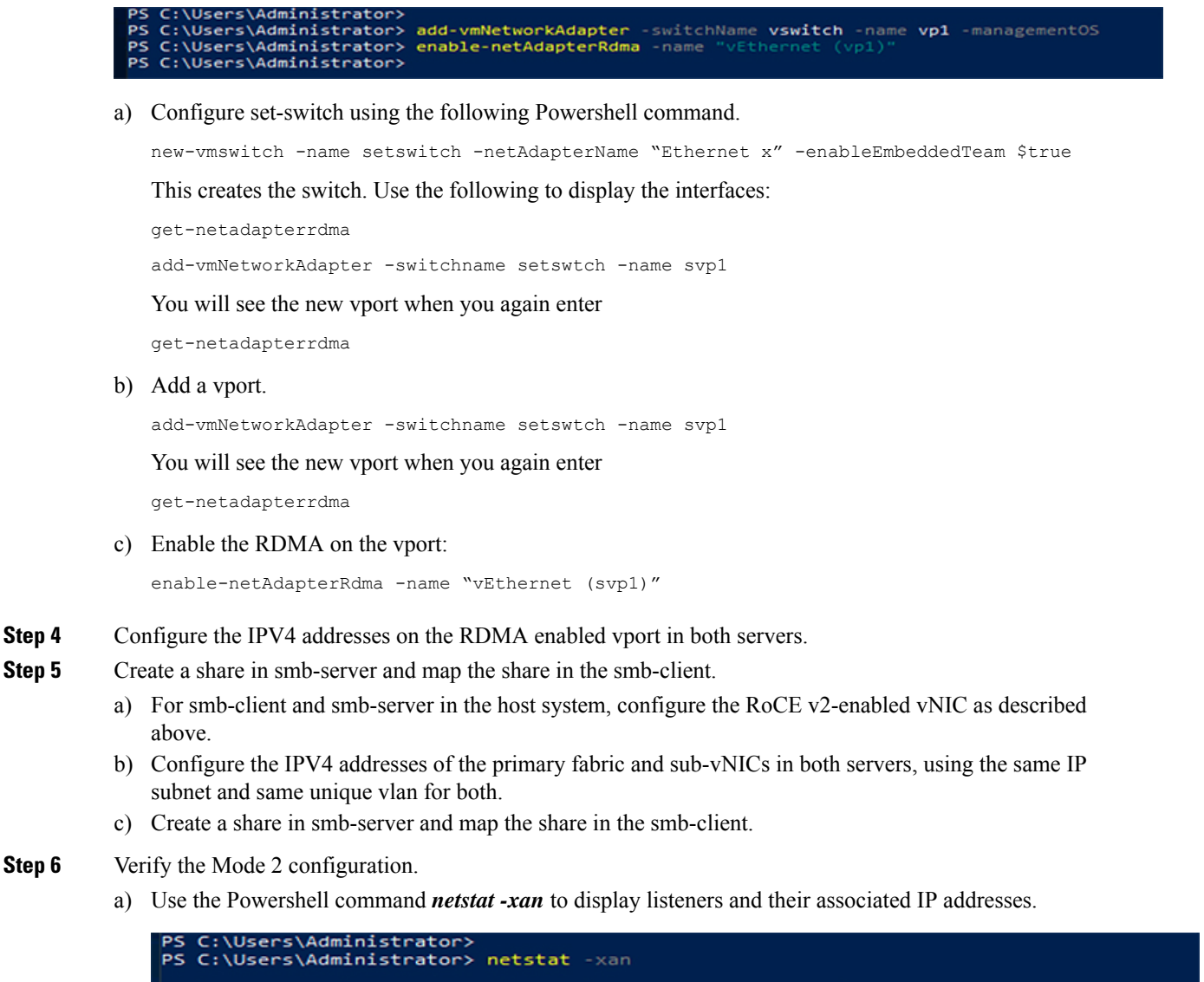

| Active N | etworkDi  | rect Connect | tions, Listeners, Shared | Endpoints       |     |
|----------|-----------|--------------|--------------------------|-----------------|-----|
| Mode     | IfIndex   | Туре         | Local Address            | Foreign Address | PID |
| Kernel   | 9         | Listener     | 50.37.61.23:445          | NA              | 0   |
| Kernel   | 26        | Listener     | 10.37.60.158:445         | NA              | 0   |
| PS C:\Us | ers\Admin | nistrator>   |                          |                 |     |

b) Start any RDMA I/O in the file share in smb-client.

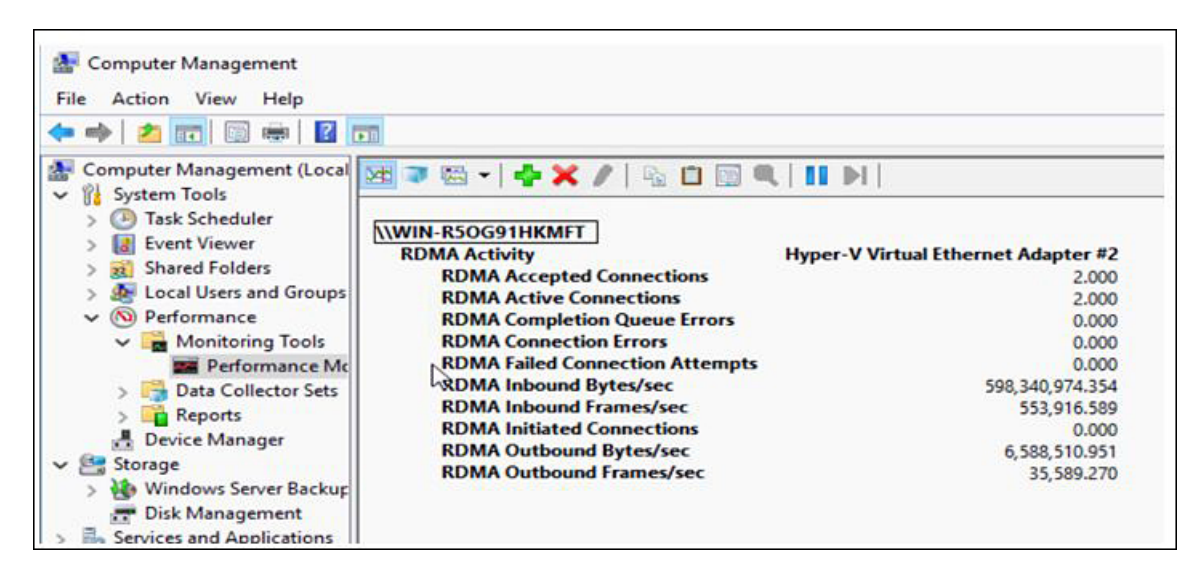

c) Issue the *netstat -xan* command again and check for the connection entries to verify they are displayed.

| PS C:\Use<br>PS C:\Use | rs\Admir<br>rs\Admir | histrator><br>histrator> ne | tstat -xan            |                  |     |
|------------------------|----------------------|-----------------------------|-----------------------|------------------|-----|
| Active Ne              | tworkDir             | rect Connecti               | ons, Listeners, Share | dEndpoints       |     |
| Mode                   | IfIndex              | Туре                        | Local Address         | Foreign Address  | PID |
| Kernel                 | 9                    | Connection                  | 50.37.61.23:192       | 50.37.61.184:445 | 0   |
| Kernel                 | 9                    | Connection                  | 50.37.61.23:448       | 50.37.61.184:445 | 0   |
| Kernel                 | 9                    | Connection                  | 50.37.61.23:704       | 50.37.61.214:445 | 0   |
| Kernel                 | 9                    | Connection                  | 50.37.61.23:960       | 50.37.61.214:445 | 0   |
| Kernel                 | 9                    | Connection                  | 50.37.61.23:1216      | 50.37.61.224:445 | 0   |
| Kernel                 | 9                    | Connection                  | 50.37.61.23:1472      | 50.37.61.224:445 | 0   |
| Kernel                 | 9                    | Connection                  | 50.37.61.23:1728      | 50.37.61.234:445 | 0   |
| Kernel                 | 9                    | Connection                  | 50.37.61.23:1984      | 50.37.61.234:445 | 0   |
| Kernel                 | 9                    | Listener                    | 50.37.61.23:445       | NA               | 0   |
| Kernel                 | 26                   | Listener                    | 10.37.60.158:445      | NA               | 0   |
| PS C:\Use              | rs\Admir             | nistrator>                  |                       |                  |     |

#### What to do next

Troubleshoot any items if necessary.

### Deleting the RoCE v2 Interface Using Cisco Intersight

Use these steps to remove the RoCE v2 interface.

### Procedure

- Step 1 Navigate to CONFIGURE > Policies. In the Add Filter field, select Type: LAN Connectivity.
- **Step 2** Select the appropriate LAN Connectivity policy created for RoCE V2 configuration and use the delete icon on the top or bottom of the policy list.
- **Step 3** Click **Delete** to delete the policy.

| ≡          | cisco Intersight                           | ho Infrastructure Service $$                  |                                      |                                    | Q POLIC               | ⊗ ⊘ ಧ 🚥               | <b>41</b>     | Q |
|------------|--------------------------------------------|-----------------------------------------------|--------------------------------------|------------------------------------|-----------------------|-----------------------|---------------|---|
| :@:<br>:©_ | Overview<br>Analyze                        | Smart Licensing registration failed. Register | er your license with a valid Product | instance Registration Token. Go to | Licensing             |                       | >             | × |
|            | Operate ^                                  | Policies                                      |                                      |                                    |                       |                       | Create Policy | • |
|            | Servers<br>Chassis<br>Fabric Interconnects | * All Policies  +                             | × Add Filter                         | ×                                  | Export 19 items found | 6 ∨ per page 🔣 🔇 1    | of 4 >>>      |   |
| ,c         | HyperFlex Clusters Configure  Profiles     | UCS Server 19                                 | • Used 10<br>• Not Used 9            |                                    |                       |                       |               |   |
|            | Policies                                   | Name : Pl                                     | atform Type                          | 'ype                               | Usage                 | Last Update           | : 4           |   |
|            | Pools                                      |                                               | CS Server L                          | AN Connectivity                    | 3 🐻                   | May 29, 2021 4:36 AM  |               |   |
|            |                                            | lcp_policy1_2021 UC                           | CS Server L                          | AN Connectivity                    | 1 🕞                   | May 13, 2021 4:15 AM  |               |   |
|            |                                            |                                               | CS Server L                          | AN Connectivity                    | 1 🔯                   | May 12, 2021 5:31 AM  |               |   |
| Nev        | Command Palette                            |                                               | CS Server L                          | AN Connectivity                    | 1 🕼                   | Feb 12, 2021 12:12 PM |               |   |
| Navi       | ate Intersight with Ctrl+K or go           | LCPra UC                                      | CS Server L                          | AN Connectivity                    | 0 🗇                   | Feb 12, 2021 12:12 PM |               |   |
| to He      | Ip > Command Palette                       |                                               | CS Server L                          | AN Connectivity                    | 1 🗟                   | Feb 12, 2021 12:11 PM |               |   |
|            |                                            | Carl Selected 1 of 19 Show Selected           | cted Unselect All                    |                                    |                       | ⊠ < 1                 | of 4 > >      | • |

**Step 4** Upon deleting the RoCE v2 configuration, re-deploy the server profile and reboot the server.

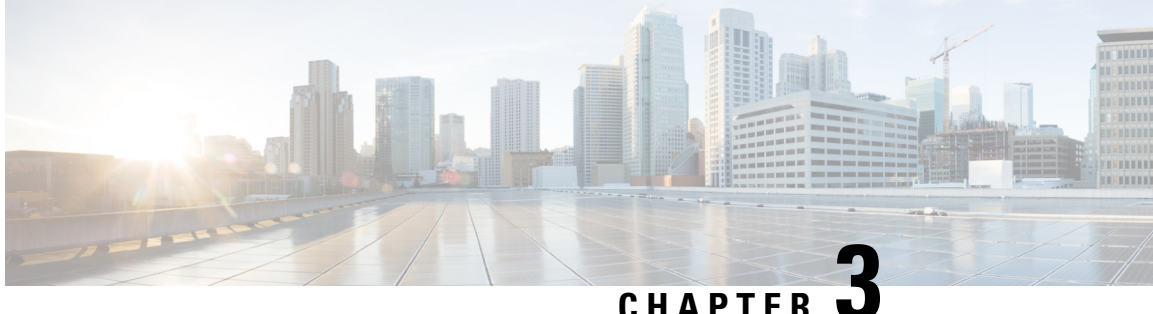

# Configuring NVMeoF with RoCEv2 in Linux

- Guidelines for using NVMe over Fabrics (NVMeoF) with RoCE v2 on Linux, on page 21
- Linux Requirements, on page 22
- Configuring RoCE v2 for NVMeoF on Cisco Intersight, on page 22
- Configuring RoCE v2 for NVMeoF on the Host System, on page 26
- Setting Up Device Mapper Multipath, on page 29
- Deleting the RoCE v2 Interface Using Cisco Intersight, on page 30

# Guidelines for using NVMe over Fabrics (NVMeoF) with RoCE v2 on Linux

### **General Guidelines and Limitations:**

- Cisco recommends you check UCS Hardware and Software Compatibility to determine support for NVMeoF. NVMeoF is supported on Cisco UCS B-Series, C-Series, and X-Series servers.
- NVMe over RDMA with RoCE v2 is supported with the Cisco UCS VIC 1400, VIC 14000, and VIC 15000 Series adapters.
- When creating RoCE v2 interfaces, use Cisco Intersight provided Linux-NVMe-RoCE adapter policy.
- In the Ethernet Adapter policy, do not change values of Queue Pairs, Memory Regions, Resource Groups, and Priority settings other than to Cisco provided default values. NVMeoF functionality may not be guaranteed with different settings for Queue Pairs, Memory Regions, Resource Groups, and Priority.
- When configuring RoCE v2 interfaces, use both the enic and enic rdma binary drivers downloaded from Cisco.com and install the matched set of enic and enic rdma drivers. Attempting to use the binary enic rdma driver downloaded from Cisco.com with an inbox enic driver will not work.
- RoCE v2 supports maximum two RoCE v2 enabled interfaces per adapter.
- Booting from an NVMeoF namespace is not supported.
- Layer 3 routing is not supported.
- RoCE v2 does not support bonding.
- Saving a crashdump to an NVMeoF namespace during a system crash is not supported.

- NVMeoF cannot be used with usNIC, VxLAN, VMQ, VMMQ, NVGRE, GENEVE Offload, and DPDK features.
- Cisco Intersight does not support fabric failover for vNICs with RoCE v2 enabled.
- The Quality of Service (QoS) no drop class configuration must be properly configured on upstream switches such as Cisco Nexus 9000 series switches. QoS configurations will vary between different upstream switches.
- Spanning Tree Protocol (STP) may cause temporary loss of network connectivity when a failover or failback event occurs. To prevent this issue from occurring, disable STP on uplink switches.

### **Linux Requirements**

Configuration and use of RoCE v2 in Linux requires the following:

- InfiniBand kernel API module ib\_core
- A storage array that supports NVMeoF connection

# **Configuring RoCE v2 for NVMeoF on Cisco Intersight**

Use these steps to configure the RoCE v2 interface on Cisco Intersight.

To avoid possible RDMA packet drops, ensure same no-drop COS is configured across the network. The following steps allows you to configure a no-drop class in System QoS policies and use it for RDMA supported interfaces.

### Procedure

- Step 1 Navigate to CONFIGURE > Policies. Click Create Policy, select UCS Domain platform type, search or choose System QoS, and click Start.
- **Step 2** In the **General** page, enter the policy name and click **Next**, and then in the **Policy Details** page, configure the property setting for System QoS policy as follows:
  - For Priority, choose Platinum
  - · For Allow Packet Drops, uncheck the check box.
  - For MTU, set the value as 9216.

| ≡          | uludu Intersight                                           | »؛ ا | nfrastructure Service 🗸                   |                                      | Q s                  | iearch                      | ⊘ ⊈1          | Q 🚥              | A 15 🧿          | ۶    |
|------------|------------------------------------------------------------|------|-------------------------------------------|--------------------------------------|----------------------|-----------------------------|---------------|------------------|-----------------|------|
| :@:        | Overview                                                   |      | Dark theme is now available in Intersight | It. To switch the theme go to the Us | er Settings          |                             |               |                  |                 | ×    |
| 0          | Operate<br>Servers<br>Chassis                              | ^    | Policies > System QoS Create              |                                      |                      |                             |               |                  |                 |      |
|            | Fabric Interconnects                                       |      |                                           | Add policy details                   |                      |                             |               |                  |                 |      |
|            | HyperFlex Clusters                                         |      | General                                   | • This policy is applicable          | only for UCS Domains |                             |               |                  |                 |      |
| ۰,         | Configure                                                  | ^    | 2 Policy Details                          | Configure Priorities                 |                      |                             |               |                  |                 | 1    |
|            | Profiles<br>Templates                                      |      |                                           | Platinum CoS 5                       | () 0 - 6             | eight<br>0 o Allo<br>0 - 10 | ow Packet ops | MTU<br>9216      | 0 o             |      |
|            | Policies                                                   |      |                                           | Gold                                 |                      |                             |               |                  |                 |      |
|            | Pools                                                      |      |                                           | Silver                               |                      |                             |               |                  |                 |      |
| N          | ew Command Palette                                         | ×    |                                           | Bronze                               |                      |                             |               |                  |                 |      |
| Na<br>to I | vigate Intersight with Ctrl+K or<br>Help > Command Palette | 90   |                                           | Best Effort CoS<br>Any               | Wei<br>○ 5           | eight                       | ow Packet o   | MTU<br>1500      | ۰ و             |      |
|            |                                                            |      |                                           | Fibre CoS<br>Channel 3               | Wei<br>○ 5           | ight                        | ow Packet o   | 1<br>MTU<br>2240 | 500 - 9216<br>© |      |
|            |                                                            |      |                                           |                                      |                      |                             |               |                  |                 |      |
|            |                                                            |      | <                                         | Cancel                               |                      |                             |               |                  | Back Cre        | eate |

### Step 3 Click Create.

### **Step 4** Associate the System QoS policy to the Domain Profile.

|                             | UCS Domain Configuration                                                             |                               |
|-----------------------------|--------------------------------------------------------------------------------------|-------------------------------|
| General                     | Select the compute and management policies to be associated with the fabric intercon | nect.                         |
| UCS Domain Assignment       | Show Attached Policies (1)                                                           |                               |
| VLAN & VSAN Configuration   | Management 0 of 4 Policies Configured                                                |                               |
| Ports Configuration         | ······································                                               |                               |
| 5 UCS Domain Configuration  | NTP                                                                                  | Select Policy 🗐               |
| <ol> <li>Cummuni</li> </ol> | Syslog                                                                               | Select Policy 🗐               |
| 6 Summary                   | Network Connectivity                                                                 | Select Policy 🗐               |
|                             | SNMP                                                                                 | Select Policy 🗐               |
|                             |                                                                                      |                               |
|                             | Network 1 of 2 Policies Configured                                                   |                               |
|                             | System QoS *                                                                         | ×   👁   🖉   Domain-QoS-5GFI 🗐 |
|                             | Switch Control                                                                       | Select Policy 🗐               |

**Note** For more information, see *Creating System QoS Policy* in Configuring Domain Policies and Configuring Domain Profiles.

The System QoS Policy is successfully created and deployed to the Domain Profile.

### What to do next

Configure the server profile with RoCE v2 vNIC settings in LAN Connectivity policy.

### **Enabling RoCE Settings in LAN Connectivity Policy**

Use the following steps to configure the RoCE v2 vNIC. In Cisco Intersight LAN Connectivity policy, you can enable the RoCE settings on **Ethernet Adapter policy** for Linux configuration as follows:

#### Procedure

- Step 1 Navigate to CONFIGURE > Policies. Click Create Policy, select UCS Server platform type, search or choose LAN Connectivity policy, and click Start.
- Step 2 In the policy General page, enter the policy name, select the Target Platform as UCS Server (Standalone) or UCS Server (FI-Attached), and click Next.
- **Step 3** In the **Policy Details** page, click **Add vNIC** to create a new vNIC.
- **Step 4** In the Add vNIC page, follow the configuration parameters to enable the RoCE v2 vNIC:
  - a) In the General section, provide a name for virtual ethernet interface.
  - b) In the **Consistent Device Naming (CDN)** section of the Standalone server or the **Failover** section of FI-attached server, do the following:
    - Click Select Policy under Ethernet Adapter.
    - In the Select Policy window, click Create New to create an Ethernet Adapter policy.
    - On the General page, enter the policy name and click Select Default Configuration. Search and select Linux-NVMe-RoCE in the Default Configuration window and click Next.
    - On the **Policy Details**, verify the default configuration parameters for RoCE and click **Create**.

| = 🖞 esce Intersight 🏃 Infrastructure Service 🗸                     |                                                            | 0 41 Q 🚥 🌆 0 R                            |
|--------------------------------------------------------------------|------------------------------------------------------------|-------------------------------------------|
| Policies > Ethernet Adapter                                        |                                                            | Select Default Configuration              |
| Create                                                             |                                                            | Ethernet Adapter Default Configuration 18 |
| Operate A                                                          |                                                            | Q. Search                                 |
| Servers                                                            |                                                            | E No-subs an                              |
| Chassis O General                                                  | General<br>Add a name, description and tag for the policy. | SMBServer (D)                             |
| Fabric Interconnects (2) Policy Details                            |                                                            | g Milleri al-                             |
| HyperFlex Clusters                                                 | detautt -                                                  | 🗐 Sooria 👘                                |
| 🖉 Configure 🔿                                                      |                                                            | 🗇 wANDOWCHAD 🗠 🗠                          |
| Profiles                                                           | Eth2                                                       | T wei-Azurdiack (D)                       |
| Termistes                                                          |                                                            | 🗇 Wo-HEN-SM63 👘                           |
|                                                                    | Set Tags                                                   | S Wo-HPN (D)                              |
| Postors                                                            |                                                            | C Linux-Miller RoCE (D)                   |
| Pools                                                              | Description                                                | @ MO @                                    |
|                                                                    | er tak                                                     | E whit of                                 |
| New Command Palette                                                | Ethernet Adapter Default Configuration                     | e seov ao                                 |
| Navigala Intercipte with CB1+K or go<br>to Histo > Command Palatte | Select Default Configuration II                            | 🗇 VMWarePassThru 🗠                        |
|                                                                    |                                                            | 1 VMMee (D)                               |
|                                                                    |                                                            | 🗑 Windows 🔅                               |
|                                                                    |                                                            | 🗇 Livas 🗠                                 |
|                                                                    |                                                            |                                           |
| 5                                                                  | Cancel                                                     |                                           |

- Click Add to save the setting and add the new vNIC.
  - **Note** All the fields with \* are mandatory and ensure it is filled out or selected with appropriate policies.
- **Step 5** Click **Create** to complete the LAN Connectivity policy with RoCE v2 settings.
- **Step 6** Associate the LAN Connectivity policy to the Server Profile.
  - **Note** For more information, see *Creating a LAN Connectivity Policy* and *Creating an Ethernet Adapter Policy* in Configuring UCS Server Policies and Configuring UCS Server Profiles.

The LAN Connectivity Policy with the Ethernet Adapter policy vNIC setting is successfully created and deployed to enable RoCE v2 configuration.

#### What to do next

Once the policy configuration for RoCE v2 is complete, proceed to enable IOMMU in the BIOS policy.

### **Enabling an IOMMU BIOS Settings**

Use the following steps to configure the server profile with the RoCE v2 vNIC and enable the IOMMU BIOS policy before enabling the IOMMU in the Linux kernel.

### Procedure

- Step 1 Navigate to CONFIGURE > Policies. Click Create Policy, select UCS Server platform type, search or choose BIOS, and click Start.
- **Step 2** On the **General** page, enter the policy name and click **Next**.
- **Step 3** On the **Policy Details** page, configure the following BIOS:
  - a) Select All Platforms.
  - b) Expand the **Memory** group.
  - c) In the IOMMU drop-down list, select the BIOS value enabled for setting IOMMU configuration.

| ≡ diada Intersight 🗼                                               | Infrastructure Service 🗸 |                                                  | Q Sea           | irch G                                           | ) \$1 | Q (13) (A15) | 0    |
|--------------------------------------------------------------------|--------------------------|--------------------------------------------------|-----------------|--------------------------------------------------|-------|--------------|------|
| <ul> <li>Overview</li> <li>Operate</li> </ul>                      | Policies > BIOS          |                                                  |                 |                                                  |       |              |      |
| Servers<br>Chassis                                                 | General                  | + LOM And PCIe Slots                             |                 |                                                  |       |              |      |
| Fabric Interconnects HyperFlex Clusters                            | 2 Policy Details         | + Main                                           |                 |                                                  |       |              |      |
| 🖉 Configure 🔨                                                      |                          | - Memory                                         |                 |                                                  |       |              |      |
| Profiles<br>Templates                                              |                          | Enhanced Memory Test<br>platform-default         | BM<br>v © plat  | tE DMA Mitigation<br>tform-default               |       | ÷            | 0    |
| Policies                                                           |                          | CPU SMEE<br>platform-default                     | √ ○ ena         | имu<br>abled                                     |       | v            | 0    |
| New Command Palatte                                                |                          | Bank Group Swap<br>platform-default              | ⊂hi<br>√ ⊙ plat | ipset Interleave<br>tform-default                |       | v            | 0    |
| Navigate Intersight with Ctrl+K or go<br>to Help > Command Palette |                          | SNP Memory Coverage<br>platform-default          | SNa<br>v © plat | P Memory Size to Cover in MiB *<br>tform-default |       |              | 0    |
|                                                                    |                          | NUMA Nodes per Socket<br>platform-default        | AM<br>v 0_ plat | tD Memory Interleaving<br>tform-default          |       | v            | 0    |
|                                                                    |                          | AMD Memory Interleaving Size<br>platform-default | SE\<br>~ 0 plat | V-SNP Support<br>tform-default                   |       | v            | 0    |
|                                                                    | c                        | Cancel                                           |                 |                                                  |       | Back         | Crea |

- Step 4 Click Create.
- **Step 5** Associate the BIOS policy to the server profile and reboot the server.

**Note** For more information, see *Creating a BIOS Policy* in Configuring Server Policies and Configuring Server Profile.

The BIOS Policy is successfully created and deployed on the server profile.

### What to do next

Configure RoCE v2 for NVMeoF on the Host System.

### Configuring RoCE v2 for NVMeoF on the Host System

### Before you begin

Configure the Server Profile with RoCE v2 vNIC and the IOMMU enabled BIOS policy.

### Procedure

**Step 1** Open the /etc/default/grub file for editing.

**Step 2** Add intel\_iommu=on to the end of GRUB\_CMDLINE\_LINUX.

```
sample /etc/default/grub configuration file after adding intel_iommu=on:
# cat /etc/default/grub
GRUB_TIMEOUT=5
GRUB_DISTRIBUTOR="$(sed 's, release .*$,,g' /etc/system-release)"
GRUB_DEFAULT=saved
GRUB_DISABLE_SUBMENU=true
GRUB_TERMINAL_OUTPUT="console"
GRUB_TERMINAL_OUTPUT="console"
GRUB_CMDLINE_LINUX="crashkernel=auto rd.lvm.lv=rhel/root rd.lvm.lv=rhel/swap biosdevname=1
rhgb quiet intel_iommu=on
GRUB_DISABLE_RECOVERY="true"
```

#### **Step 3** After saving the file, generate a new grub.cfg file.

#### For Legacy boot:

# grub2-mkconfig -o /boot/grub2/grub.cfg

#### For UEFI boot:

# grub2-mkconfig -o /boot/grub2/efi/EFI/redhat/grub.cfg

- **Step 4** Reboot the server. You must reboot your server for the changes to take after enabling IOMMU.
- **Step 5** Verify the server is booted with intel iommu=on option.

cat /proc/cmdline | grep iommu

Note its inclusion at the end of the output.

```
[root@localhost basic-setup]# cat /proc/cmdline | grep iommu
BOOT_IMAGE=/vmlinuz-3.10.0-957.27.2.el7.x86_64 root=/dev/mapper/rhel-root ro crashkernel=auto
rd.lvm.lv=rhel/root rd.lvm.lv=rhel/swap rhgb quiet intel iommu=on LANG=en US.UTF-8
```

### What to do next

Download the enic and enic rdma drivers.

### Installing Cisco enic and enic\_rdma Drivers

The enic\_rdma driver requires enic driver. When installing enic and enic\_rdma drivers, download and use the matched set of enic and enic\_rdma drivers on Cisco.com. Attempting to use the binary enic\_rdma driver downloaded from Cisco.com with an inbox enic driver, will not work.

### Procedure

**Step 1** Install the enic and enic rdma rpm packages:

# rpm -ivh kmod-enic-<version>.x86\_64.rpm kmod-enic rdma-<version>.x86\_64.rpm

**Note** During enic\_rdma installation, the enic\_rdmalibnvdimm module may fail to install on RHEL 7.7 because the nvdimm-security.conf dracut module needs spaces in the add\_drivers value. For workaround, please follow the instruction from the following links:

https://access.redhat.com/solutions/4386041

https://bugzilla.redhat.com/show\_bug.cgi?id=1740383

- **Step 2** The enic\_rdma driver is now installed but not loaded in the running kernel. Reboot the server to load enic\_rdma driver into the running kernel.
- **Step 3** Verify the installation of enic rdma driver and RoCE v2 interface:

| [ | root@localhos1 | t~]# | dmesg  | grep    | enic_   | rdma                  |         |         |       |        |          |
|---|----------------|------|--------|---------|---------|-----------------------|---------|---------|-------|--------|----------|
| [ | 3.137083]      | enic | _rdma: | Cisco \ | /IC Eth | hernet NIC            | RDMA Dr | iver,   | ver   | 1.2.0. | 28-877.2 |
| 2 | init           |      |        |         |         |                       |         |         |       |        |          |
| [ | 3.242663]      | enic | 0000:1 | b:00.1  | eno6:   | <pre>enic_rdma:</pre> | FW v3   | RoCEv2  | 2 ena | bled   |          |
| [ | 3.284856]      | enic | 0000:1 | b:00.4  | eno9:   | enic_rdma:            | FW v3   | RoCEv2  | 2 ena | bled   |          |
| [ | 16.441662]     | enic | 0000:1 | b:00.1  | eno6:   | <pre>enic_rdma:</pre> | Link l  | JP on ( | enic_ | rdma_C | )        |
| [ | 16.458754]     | enic | 0000:1 | b:00.4  | eno9:   | enic_rdma:            | Link L  | JP on ( | enic_ | rdma 1 |          |

**Step 4** Load the nvme-rdma kernel module:

# modprobe nvme-rdma

After server reboot, nvme-rdma kernel module is unloaded. To load nvme-rdma kernel module every server reboot, create nvme rdma.conf file using:

# echo nvme\_rdma > /etc/modules-load.d/nvme\_rdma.conf

**Note** For more information about enic\_rdma after installation, use the **rpm** -**q** -1 kmod-enic\_rdma command to extract the README file.

### What to do next

Discover targets and connect to NVMe namespaces. If your system needs multipath access to the storage, go to the section for Setting Up Device Mapper Multipath, on page 29.

### **Discovering the NVMe Target**

Use this procedure to discover the NVMe target and connect NVMe namespaces.

#### Before you begin

Install **nvme-cli** version 1.6 or later if it is not installed already.

|    | > |
|----|---|
| ×. |   |

**Note** Skip to Step 2 below if nvme-cli version 1.7 or later is installed.

Configure the IP address on the RoCE v2 interface and make sure the interface can ping the target IP.

### Procedure

**Step 1** Create an nyme folder in /etc, then manually generate host nqn.

```
# mkdir /etc/nvme
# nvme gen-hostnqn > /etc/nvme/hostnqn
```

**Step 2** Create a settos.sh file and run the script to set priority flow control (PFC) in IB frames.

**Note** To avoid failure of sending NVMeoF traffic, you *must* create and run this script after *every* server reboot.

#### **Step 3** Discover the NVMe target by entering the following command.

nvme discover --transport=rdma --traddr=<IP address of transport target port>

For example, to discover the target at 50.2.85.200:

```
# nvme discover --transport=rdma --traddr=50.2.85.200
Discovery Log Number of Records 1, Generation counter 2
====Discovery Log Entry 0=====
trtype: rdma
adrfam: ipv4
subtype: nvme subsystem
treq: not required
portid: 3
trsvcid: 4420
subnqn: nqn.2010-06.com.purestorage:flasharray.9a703295ee2954e
traddr: 50.2.85.200
rdma_prtype: roce-v2
rdma_qptype: connected
rdma_cms: rdma-cm
rdma_pkey: 0x0000
```

Note To discover the NVMe target using IPv6, put the IPv6 target address next to the traddr option.

**Step 4** Connect to the discovered NVMe target by entering the following command.

nvme connect --transport=rdma --traddr=<IP address of transport target port>> -n <subnqn value from nvme discover>

For example, to discover the target at 50.2.85.200 and the subnqn value found above:

# nvme connect --transport=rdma --traddr=50.2.85.200 -n
nqn.2010-06.com.purestorage:flasharray.9a703295ee2954e

Note To connect to the discovered NVMe target using IPv6, put the IPv6 target address next to the traddr option.

**Step 5** Use the **nvme list** command to check mapped namespaces:

| # nvme list<br>Node       | SN                   |                    | Model                      |            | Namespace |
|---------------------------|----------------------|--------------------|----------------------------|------------|-----------|
| Usage                     |                      | Format             | FW Rev                     |            |           |
|                           |                      |                    |                            |            |           |
| /dev/nvme0n1              | 09A703295            | EE2954E            | Pure Storage               | FlashArray | 72656     |
| 4.29 GB /                 | 4.29 GB              | 512 в+             | 0 в 99.9.9                 |            |           |
| /dev/nvme0n2<br>5.37 GB / | 09A703295<br>5.37 GB | EE2954E<br>512 B + | Pure Storage<br>0 B 99.9.9 | FlashArray | 72657     |

## **Setting Up Device Mapper Multipath**

If your system is configured with Device Mapper multipathing (DM Multipath), use the following steps to set up Device Mapper multipath.

#### Procedure

def

- Step 1 Install the device-mapper-multipath package if it is not installed already
- **Step 2** Enable and start multipathd:

# mpathconf --enable --with\_multipathd y

**Step 3** Edit the etc/multipath.conf file to use the following values :

| aults | 5 {                  |                  |
|-------|----------------------|------------------|
|       | polling_interval     | 10               |
|       | path selector        | "queue-length 0" |
|       | path grouping policy | multibus         |
|       | fast_io_fail_tmo     | 10               |
|       | no path retry        | 0                |
|       | features             | 0                |
|       | dev loss tmo         | 60               |
|       | user friendly names  | yes              |
|       |                      |                  |
|       |                      |                  |
|       |                      |                  |

**Step 4** Flush with the updated multipath device maps.

# multipath -F

**Step 5** Restart multipath service:

# systemctl restart multipathd.service

| Step 6 | Rescan multipath devices:   |
|--------|-----------------------------|
|        | <pre># multipath -v2</pre>  |
| Step 7 | Check the multipath status: |

# multipath -11

# **Deleting the RoCE v2 Interface Using Cisco Intersight**

Use these steps to remove the RoCE v2 interface.

### Procedure

- Step 1 Navigate to CONFIGURE > Policies. In the Add Filter field, select Type: LAN Connectivity.
- **Step 2** Select the appropriate LAN Connectivity policy created for RoCE V2 configuration and use the delete icon on the top or bottom of the policy list.
- **Step 3** Click **Delete** to delete the policy.

|         | their Intersight                                                 | 💡 Infrastructure Service 🗸                                                                                                    |                                                        | Q POLIC                   | ⊗ ⊘ ಧ 🚥               | <u>(41)</u> ③ へ |
|---------|------------------------------------------------------------------|----------------------------------------------------------------------------------------------------|--------------------------------------------------------|---------------------------|-----------------------|-----------------|
| :©:<br> | Overview<br>Analyze                                              | Smart Licensing registration failed. Register your liv                                                                                                    | ense with a valid Product instance Registration Token. | Go to Licensing           |                       | ×               |
| 0       | Operate ^                                                        | Policies                                                                                                    |                                                        |                           |                       | Create Policy   |
|         | Servers<br>Chassis<br>Fabric Interconnects<br>HyperFlex Clusters | × All Policies      +      ✓      ✓      ✓      ✓      ✓      ✓     ✓     ✓     ✓     ✓     ✓     ✓     ✓     ✓     ✓     ✓     ✓     ✓     ✓     ✓     ✓     ✓     ✓     ✓     ✓     ✓     ✓     ✓     ✓     ✓     ✓     ✓     ✓     ✓     ✓     ✓     ✓     ✓     ✓     ✓     ✓     ✓     ✓     ✓     ✓     ✓     ✓     ✓     ✓     ✓     ✓     ✓     ✓     ✓     ✓     ✓     ✓     ✓     ✓     ✓     ✓     ✓     ✓     ✓     ✓     ✓     ✓     ✓     ✓     ✓     ✓     ✓     ✓     ✓     ✓     ✓     ✓     ✓     ✓     ✓     ✓     ✓     ✓     ✓     ✓     ✓     ✓     ✓     ✓     ✓     ✓     ✓     ✓     ✓     ✓     ✓     ✓     ✓     ✓     ✓     ✓     ✓     ✓     ✓     ✓     ✓     ✓     ✓     ✓     ✓     ✓     ✓     ✓     ✓     ✓     ✓     ✓     ✓     ✓     ✓     ✓     ✓     ✓     ✓     ✓     ✓     ✓     ✓     ✓     ✓     ✓     ✓     ✓     ✓     ✓     ✓     ✓     ✓     ✓     ✓     ✓     ✓     ✓     ✓     ✓     ✓     ✓     ✓     ✓     ✓     ✓     ✓     ✓     ✓     ✓     ✓     ✓     ✓     ✓     ✓     ✓     ✓     ✓     ✓     ✓     ✓     ✓     ✓     ✓     ✓     ✓     ✓     ✓     ✓     ✓     ✓     ✓     ✓     ✓     ✓     ✓     ✓     ✓     ✓     ✓     ✓     ✓     ✓     ✓     ✓     ✓     ✓     ✓     ✓     ✓     ✓     ✓     ✓     ✓     ✓     ✓     ✓     ✓     ✓     ✓     ✓     ✓     ✓     ✓     ✓     ✓     ✓     ✓     ✓     ✓     ✓     ✓     ✓     ✓     ✓     ✓     ✓     ✓     ✓     ✓     ✓     ✓     ✓     ✓     ✓     ✓     ✓     ✓     ✓     ✓     ✓     ✓     ✓     ✓     ✓     ✓     ✓     ✓     ✓     ✓     ✓     ✓     ✓     ✓     ✓     ✓     ✓     ✓     ✓     ✓     ✓     ✓     ✓     ✓     ✓     ✓     ✓     ✓     ✓     ✓     ✓     ✓     ✓     ✓     ✓     ✓     ✓     ✓     ✓     ✓     ✓     ✓     ✓     ✓     ✓     ✓     ✓     ✓     ✓     ✓     ✓     ✓     ✓     ✓     ✓     ✓     ✓     ✓     ✓     ✓     ✓     ✓     ✓     ✓     ✓     ✓     ✓     ✓     ✓     ✓     ✓     ✓     ✓     ✓     ✓     ✓     ✓     ✓     ✓     ✓     ✓     ✓     ✓     ✓     ✓     ✓     ✓     ✓     ✓     ✓     ✓     ✓     ✓     ✓     ✓     ✓     ✓     ✓     ✓     ✓ | Filter                                                 | × C Export 19 Items found | 6 v per page 🔣 <      | 1 of 4 > >      |
| ,e      | Configure ^                                                      | (19) • Used<br>• Not Us                                                                                                    | 0<br>di 9                                              |                           |                       |                 |
|         | Policies                                                         | Name Platform T                                                                                                    | уре Туре                                               | C Usage                   | Last Update           | - <i>P</i>      |
|         | Pools                                                            | UCS Serve                                                                                                    | r LAN Connectivity                                     | 3 🐻                       | May 29, 2021 4:36 AM  |                 |
|         |                                                                  | Lcp_policy1_2021 UCS Serve                                                                                                    | r LAN Connectivity                                     | 1 🗟                       | May 13, 2021 4:15 AM  |                 |
|         |                                                                  | UCS Serve                                                                                                    | r LAN Connectivity                                     | 1 🔯                       | May 12, 2021 5:31 AM  |                 |
| Nev     | W Command Palette ×                                              | LCP UCS Serve                                                                                                    | LAN Connectivity                                       | 1 🐻                       | Feb 12, 2021 12:12 PM |                 |
| Navi    | gate Intersight with Ctrl+K or go                                | LCP. it in UCS Serve                                                                                                    | LAN Connectivity                                       | 0 🐻                       | Feb 12, 2021 12:12 PM |                 |
| to He   | elp > Command Palette                                            | UCS Serve                                                                                                    | LAN Connectivity                                       | 1 🐻                       | Feb 12, 2021 12:11 PM |                 |
|         |                                                                  | 🖉 🖉 📋 Selected 1 of 19 Show Selected                                                                                                    | Unselect All                                           |                           |                       | 1 of 4 > >      |

**Step 4** Upon deleting the RoCE v2 configuration, re-deploy the server profile and reboot the server.

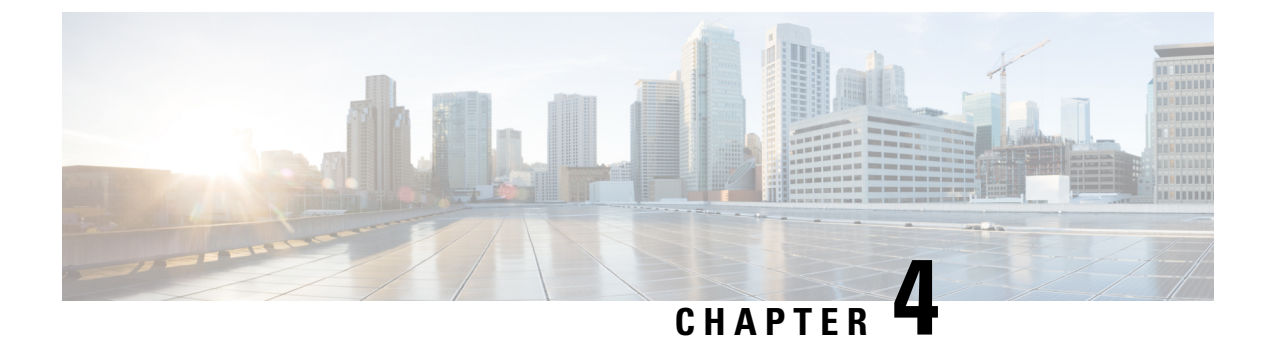

# **Configuring NVMeoF with RoCEv2 in ESXi**

- Guidelines for using NVMe over Fabrics (NVMeoF) with RoCE v2 on ESXi, on page 31
- ESXi Requirements, on page 32
- Configuring RoCE v2 for NVMeoF on Cisco Intersight, on page 32
- NENIC Driver Installation, on page 36
- ESXi NVMe RDMA Host Side Configuration, on page 36
- Deleting the RoCE v2 Interface Using Cisco Intersight, on page 43

# Guidelines for using NVMe over Fabrics (NVMeoF) with RoCE v2 on ESXi

### **General Guidelines and Limitations:**

- Cisco recommends you to check the UCS Hardware and Software Compatibility to determine support for NVMeoF. NVMeoF is supported on Cisco UCS B-Series, C-Series, and X-Series servers.
- Nonvolatile Memory Express (NVMe) over RDMA with RoCE v2 is currently supported only with Cisco VIC 15000 Series adapters.
- When creating RoCE v2 interfaces, use Cisco recommended Queue Pairs, Memory Regions, Resource Groups, and Class of Service settings. NVMeoF functionality may not be guaranteed with different settings for Queue Pairs, Memory Regions, Resource Groups, and Class of Service.
- RoCE v2 supports maximum two RoCE v2 enabled interfaces per adapter.
- Booting from an NVMeoF namespace is not supported.
- Layer 3 routing is not supported.
- Saving a crashdump to an NVMeoF namespace during a system crash is not supported.
- NVMeoF cannot be used with usNIC, VxLAN, VMQ, VMMQ, NVGRE, GENEVE Offload, ENS, and DPDK features.
- Cisco Intersight does not support fabric failover for vNICs with RoCE v2 enabled.
- The Quality of Service (QoS) no drop class configuration must be properly configured on upstream switches such as Cisco Nexus 9000 series switches. QoS configurations will vary between different upstream switches.

 During the failover or failback event, the Spanning Tree Protocol (STP) can result temporary loss of network connectivity. To prevent this connectivity issue, disable STP on uplink switches.

**Downgrade Guidelines:** Remove the RoCEv2 configuration first and then downgrade to the release version lower than Cisco UCS Manager release 4.2(3b) version.

### **ESXi Requirements**

Configuration and use of RoCE v2 in ESXi requires the following:

- VMWare ESXi version 7.0 Update 3.
- Cisco UCS Manager Release 4.2(3b) or later versions.
- VIC firmware 5.2(3x) or later versions.
- The driver version, *nenic-2.0.4.0-10EM.700.1.0.15843807.x86\_64.vib* that provides both standard eNIC and RDMA support with the Cisco UCS Manager 4.2(3b) release package.
- A storage array that supports NVMeoF connection.

### Configuring RoCE v2 for NVMeoF on Cisco Intersight

Use these steps to configure the RoCE v2 interface on Cisco Intersight.

To avoid possible RDMA packet drops, ensure same no-drop COS is configured across the network. The following steps allows you to configure a no-drop class in System QoS policies and use it for RDMA supported interfaces.

### Procedure

- Step 1 Navigate to CONFIGURE > Policies. Click Create Policy, select UCS Domain platform type, search or choose System QoS, and click Start.
- **Step 2** In the **General** page, enter the policy name and click **Next**, and then in the **Policy Details** page, configure the property setting for System QoS policy as follows:
  - For Priority, choose Platinum
  - · For Allow Packet Drops, uncheck the check box.
  - For MTU, set the value as 9216.

| ≡           | ີ Intersight                  | <b>.</b> ** 1 | Infrastructure Service 🗸                  |                                                           | Q              | Search                                  | ⊘ ⊄11                       | Q 013 🔺 15                 | 0         | Q  |
|-------------|-------------------------------|---------------|-------------------------------------------|-----------------------------------------------------------|----------------|-----------------------------------------|-----------------------------|----------------------------|-----------|----|
| :@:         | Overview                      |               | Dark theme is now available in Intersight | It. To switch the theme go to the User Setting            | S              |                                         |                             |                            |           | ×  |
| 0           | Operate<br>Servers<br>Chassis | ^             | Policies > System QoS<br>Create           |                                                           |                |                                         |                             |                            |           |    |
|             | Fabric Interconnects          |               | General                                   | Add policy details  This policy is applicable only for UC | S Domains      | s                                       |                             |                            |           | 1  |
| .0          | Configure                     | ^             | 2 Policy Details                          | Configure Priorities                                      |                |                                         |                             |                            |           |    |
|             | Profiles<br>Templates         |               |                                           | Platinum CoS 5                                            | € 0 1<br>0 - 6 | Weight<br>10 🗍 © 🗌 Allo<br>0 - 10       | w Packet <sub>©</sub><br>ps | MTU<br>9216 ©              | ©<br>9216 |    |
|             | Policies<br>Pools             |               |                                           | Gold                                                      |                |                                         |                             |                            |           |    |
|             |                               |               |                                           | Silver                                                    |                |                                         |                             |                            |           |    |
| Nan<br>to H | Command Palette               | x<br>go       |                                           | Best Effort                                               | v              | Weight                                  | uu De sket                  | MTU                        |           |    |
|             |                               |               |                                           | Fibre CoS                                                 | © 5<br>V       | 5 C O O O O O O O O O O O O O O O O O O | ps ©                        | 1500 ()<br>1500 - 1<br>MTU | 9216      |    |
|             |                               |               |                                           | Channel 3                                                 | 0-6            | 0 - 10                                  | ps ©                        | 2240                       | 9216      |    |
|             |                               |               | <                                         | Cancel                                                    |                |                                         |                             | Back                       | Creat     | te |

### Step 3 Click Create.

**Step 4** Associate the System QoS policy to the Domain Profile.

|                                       | UCS Domain C       | onfiguration                                                           |                               |
|---------------------------------------|--------------------|------------------------------------------------------------------------|-------------------------------|
| General                               | Select the compute | and management policies to be associated with the fabric interconnect. |                               |
| UCS Domain Assignment                 |                    | Show Attached Policies (1)                                             |                               |
| VLAN & VSAN Configuration             | M                  | Anagement 0 of 4 Policies Configured                                   |                               |
| Ports Configuration                   |                    |                                                                        |                               |
| 5 UCS Domain Configuration            |                    | NTP                                                                    | Select Policy 🗐               |
| 6 Summary                             |                    | Syslog                                                                 | Select Policy 🗐               |
| U U U U U U U U U U U U U U U U U U U |                    | Network Connectivity                                                   | Select Policy 🗐               |
|                                       |                    | SNMP                                                                   | Select Policy                 |
|                                       |                    |                                                                        |                               |
|                                       | ^ N                | letwork 1 of 2 Policies Configured                                     |                               |
|                                       |                    | System QoS *                                                           | ×   👁   🖉   Domain-QoS-5GFI 🗐 |
|                                       |                    | Switch Control                                                         | Select Policy 🗐               |

**Note** For more information, see *Creating System QoS Policy* in Configuring Domain Policies and Configuring Domain Profiles.

The System QoS Policy is successfully created and deployed to the Domain Profile.

### What to do next

Configure the server profile with RoCE v2 vNIC settings in LAN Connectivity policy.

### **Enabling RoCE Settings in LAN Connectivity Policy**

Use the following steps to configure the RoCE v2 vNIC. In Cisco Intersight LAN Connectivity policy, you can enable the RoCE settings on **Ethernet Adapter policy** for Linux configuration as follows:

### Procedure

| Step 1        | Navigate to <b>CONFIGURE &gt; Policies</b> . Click <b>Create Policy</b> , select <b>UCS Server</b> platform type, search or choose <b>LAN Connectivity policy</b> , and click <b>Start</b> .                                                            |
|---------------|----------------------------------------------------------------------------------------------------|
| Step 2        | In the policy <b>General</b> page, enter the policy name, select the Target Platform as <b>UCS Server (Standalone)</b> or <b>UCS Server (FI-Attached)</b> , and click <b>Next</b> .                                                                     |
| Step 3        | In the <b>Policy Details</b> page, click <b>Add vNIC</b> to create a new vNIC.                                                                                                    |
| Step 4        | In the Add vNIC page, follow the configuration parameters to enable the RoCE v2 vNIC:                                                                                                    |
|               | <ul> <li>a) In the General section, provide a name for virtual ethernet interface.</li> <li>b) Incase of a Standalone server, click the Consistent Device Naming (CDN) or click the Failover of a FI-attached server , and do the following:</li> </ul> |
|               | Click Select Policy under Ethernet Adapter.                                                                                                    |
|               | • In the Select Policy window, click Create New to create an Ethernet Adapter policy.                                                                                                    |
|               | • In the General page of the Ethernet Adapter Policy, enter the policy name and click Next.                                                                                                    |
|               | • In the <b>Policy Details</b> page of the Ethernet Adapter Policy, modify the following property setting:                                                                                                    |
|               | RoCE Settings                                                                                                    |
|               | • For <b>Enable RDMA over Converged Ethernet</b> , slide to enable and set the RoCE on this virtual interface.                                                                                                    |
|               | • For Queue Pairs, select or enter 1024                                                                                                    |
| F             | • For Memory Regions, select or enter 131072                                                                                                    |
|               | • For <b>Resource Groups</b> , select or enter <b>8</b>                                                                                                    |
| b) Inc<br>FI- | • For Version, select Version 2                                                                                                    |
|               | • For Class of Service, select 5                                                                                                    |
|               | Interrupt Settings                                                                                                    |
|               | • For Interrupts, select or enter 256.                                                                                                    |
|               | • For Interrupt mode, select MSIx.                                                                                                    |
|               | • For Interrupt Timer, us, select 125.                                                                                                    |
|               | For Interrupt Coalescing Type, select Min.                                                                                                    |

- Receive Settings
  - For Receive Queue Count, select or enter 1.
  - For Receiving Ring Size, select or enter 512.

- Transmit Settings
  - For Transmit Queue Count, select or enter 1.
  - For Transmit Ring Size, select or enter 256.
- Completion Settings
  - For Completion Queue Count, select or enter 2.
  - For Completion Ring Size, select or enter 1.
  - For Uplink Failback Timeout(seconds), select or enter 5
- Click Create to create an Ethernet Adapter Policy with the above defined settings.

| ≡ <sup>-diada</sup> Intersight                                                              | å≋ In | ifrastructure Service 🗸                                                                             |                                                                                                    |                                             | Q Search                                            |                                                    | ⊘ ⊄11               | <b>Д 013 615</b>          | 0                |  |  |
|---------------------------------------------------------------------------------------------|-------|----------------------------------------------------------------------------------------------------|----------------------------------------------------------------------------------------------------|---------------------------------------------|-----------------------------------------------------|----------------------------------------------------|---------------------|---------------------------|------------------|--|--|
| <ul> <li>Overview</li> <li>Operate</li> <li>Servers</li> </ul>                              | ^     | Dark theme is now available in Intersight Policies > LAN Connectivity > Create Create Ethernet Adap | To switch the theme go to the User Setti                                                                                                    | ngs                                         |                                                     |                                                    |                     |                           |                  |  |  |
| Chassis<br>Fabric Interconnects<br>HyperFlex Clusters<br>Configure<br>Profiles<br>Templates | ^     | General     Policy Details                                                                          | Enable Virtual Extensible L/     Enable Network Virtualizati     Enable Accelerated Receive     Enable Precision Time Proto                                | LN ⊙<br>musing Gen<br>Flow Steerin<br>col ⊙ | eric Routing Encapsulation g ♀                      | All Platforms UC                                   | S Server (Standalor | e) UCS Server (FI-Attache | ed)              |  |  |
| Policies Pools New Command Palette                                                          | ×     |                                                                                                    | Endle Advancel Filter     Endle Advancel Filter     Stable Interrupt Schlag     O     Endle GENEVE Official     O     RocCE Settings     Concerned Etherer |                                             |                                                     |                                                    |                     |                           |                  |  |  |
| Navigato Intersight with CBrHK or g                                                         | o to  | K                                                                                                   | Queue Pairs<br>1024<br>Version<br>Version 2                                                                                                    |                                             | Memory Regions *<br>131072<br>Class Of Service<br>5 | <ul> <li> <sup>(1)</sup> • 524288      </li> </ul> | Resource Grou<br>8  | ps                        | ©<br>28<br>reate |  |  |

- Click Add to save the setting and add the new vNIC.
- **Note** All the fields with \* are mandatory and ensure it is filled out or selected with appropriate policies.
- **Step 5** Click **Create** to complete the LAN Connectivity policy with RoCE v2 settings.
- **Step 6** Associate the LAN Connectivity policy to the Server Profile.
  - **Note** For more information, see *Creating a LAN Connectivity Policy* and *Creating an Ethernet Adapter Policy* in Configuring UCS Server Policies and Configuring UCS Server Profiles.

The LAN Connectivity Policy with the Ethernet Adapter policy vNIC setting is successfully created and deployed to enable RoCE v2 configuration.

### What to do next

Once the policy configuration for RoCE v2 is complete, configure RoCE v2 for NVMeoF on the Host System.

# **NENIC Driver Installation**

### Before you begin

The Ethernet Network Interface Card (eNIC) Remote Direct Memory Access (RDMA) driver requires nenic driver.

### Procedure

**Step 1** Copy the eNIC vSphere Installation Bundle (VIB) or offline bundle to the ESXi server.

**Step 2** Use the command to install nenic driver:

esxcli software vib install -v {VIBFILE} or

esxcli software vib install -d {OFFLINE BUNDLE}

#### **Example:**

esxcli software vib install -v /tmp/nenic-2.0.4.0-10EM.700.1.0.15843807.x86 64.vib

**Note** Depending on the certificate used to sign the VIB, you may need to change the host acceptance level. To do this, use the command:

esxcli software acceptance set --level=<level>

Depending on the type of VIB installed, you may need to put ESX into maintenance mode. This can be done through the client, or by adding the *--maintenance-mode* option to the above *esxcli*.

### What to do next

Configure the Host side for ESXi NVMe RDMA.

### ESXi NVMe RDMA Host Side Configuration

### **NENIC RDMA Functionality**

One of the major difference between RDMA on Linux and ESXi is listed below:

• In ESXi, the physical interface (vmnic) MAC is not used for RoCEv2 traffic. Instead, the VMkernel port (vmk) MAC is used.

Outgoing RoCE packets use the vmk MAC in the Ethernet source MAC field, and incoming RoCE packets use the vmk MAC in the Ethernet destination mac field. The vmk MAC address is a VMware MAC address assigned to the vmk interface when it is created.

• In Linux, the physical interface MAC is used in source MAC address field in the ROCE packets. This Linux MAC is usually a Cisco MAC address configured to the VNIC using UCS Manager.

If you ssh into the host and use the esxcli network ip interface list command, you can see the MAC address.

```
vmk0
  Name: vmk0
  MAC Address: 2c:f8:9b:a1:4c:e7
  Enabled: true
  Portset: vSwitch0
  Portgroup: Management Network
  Netstack Instance: defaultTcpipStack
  VDS Name: N/A
   VDS UUID: N/A
   VDS Port: N/A
  VDS Connection: -1
   Opaque Network ID: N/A
   Opaque Network Type: N/A
  External ID: N/A
  MTU: 1500
  TS0 MSS: 65535
  RXDispQueue Size: 2
   Port ID: 67108881
```

You must create a vSphere Standard Switch to provide network connectivity for hosts, virtual machines, and to handle VMkernel traffic. Depending on the connection type that you want to create, you can create a new vSphere Standard Switch with a VMkernel adapter, only connect physical network adapters to the new switch, or create the switch with a virtual machine port group.

### **Create Network Connectivity Switches**

Use these steps to create a vSphere Standard Switch to provide network connectivity for hosts, virtual machines, and to handle VMkernel traffic.

### Before you begin

Ensure you have nenic drivers. Download and install nenic drivers before proceeding with below steps:

### Procedure

- **Step 1** In the vSphere Client, navigate to the host.
- Step 2 On the Configure tab, expand Networking and select Virtual Switches.
- Step 3 Click on Add Networking.

The available network adapter connection types are:

Vmkernel Network Adapter

Creates a new VMkernel adapter to handle host management traffic

Physical Network Adapter

Adds physical network adapters to a new or existing standard switch.

### • Virtual Machine Port Group for a Standard Switch

Creates a new port group for virtual machine networking.

**Step 4** Select connection type **Vmkernel Network Adapter**.

Step 5 Select New Standard Switch and click Next.

- **Step 6** Add physical adapters to the new standard switch.
  - a) Under Assigned Adapters, select New Adapters.
  - b) Select one or more adapters from the list and click **OK**. To promote higher throughput and create redundancy, add two or more physical network adapters to the Active list.
  - c) (Optional) Use the up and down arrow keys to change the position of the adapter in the Assigned Adapters list.
  - d) Click Next.
- **Step 7** For the new standard switch you just created for the VMadapter or a port group, enter the connection settings for the adapter or port group.
  - a) Enter a label that represents the traffic type for the VMkernel adapter.
  - b) Set a VLAN ID to identify the VLAN the VMkernel uses for routing network traffic.
  - c) Select IPV4 or IPV6 or both.
  - d) Select an MTU size from the drop-down menu. Select Custom if you wish to enter a specific MTU size. The maximum MTU size is 9000 bytes.
    - **Note** You can enable Jumbo Frames by setting an MTU greater than 1500.
  - e) After setting the TCP/IP stack for the VMkernel adapter, select a TCP/IP stack.

To use the default TCP/IP stack, select it from the available services.

Note Be aware that the TCP/IP stack for the VMkernel adapter cannot be changed later.

- f) Configure IPV4 and/or IPV6 settings.
- **Step 8** On the **Ready to Complete** page, click **Finish**.
- **Step 9** Check the VMkernel ports for the VM Adapters or port groups with NVMe RDMA in the vSphere client, as shown in the Results below.

The VMkernel ports for the VM Adapters or port groups with NVMe RDMA are shown below.

| Summary            | Monitor             | Configur | e Pe     | rmissions | VMs   | Resour  | ce Pools   | Datastores  | Net | works    | Update | s     |          |   |              |   |                  |
|--------------------|---------------------|----------|----------|-----------|-------|---------|------------|-------------|-----|----------|--------|-------|----------|---|--------------|---|------------------|
| Storage            |                     | ~ 1      | VMk      | ernel a   | dapte | rs      |            |             |     |          |        |       |          |   |              |   |                  |
| Storage<br>Storage | Adapters<br>Devices | - 1      | ADD      | NETWORKI  | NG    | REFRESH |            |             |     |          |        |       |          |   |              |   |                  |
| Host Cad           | che Configuratio    | on       |          | Device    |       | т       | Network La | bel         | т   | Switch   | т      | IP Ad | dress    | т | TCP/IP Stack | т | Enabled Services |
| Protocol           | I Endpoints         |          | :        | >> vmk0   |       |         | Managem    | ent Network |     | vSwitch  | 0      | 10.19 | 3.176.52 |   | Default      |   | Management       |
| I/O Filter         | rs                  | _        | :        | >> vmk1   |       |         | vmk284     |             |     | vSwitch  | 1      | 50:2  | 84::210  |   | Default      |   |                  |
| Networkin          | ng                  | ~        | :        | >> vmk2   |       |         | vmk283     |             |     | vSwitch: | 2      | 50.2  | 83.210   |   | Default      |   |                  |
| Virtual s          | witches             |          | <u> </u> |           |       |         |            |             |     |          |        |       |          |   |              |   |                  |
| VMkerne            | el adapters         |          |          |           |       |         |            |             |     |          |        |       |          |   |              |   |                  |
| Physical           | adapters            |          |          |           |       |         |            |             |     |          |        |       |          |   |              |   |                  |
| RDMA ad            | dapters             |          |          |           |       |         |            |             |     |          |        |       |          |   |              |   |                  |
| TCP/IP c           | configuration       | - 1      |          |           |       |         |            |             |     |          |        |       |          |   |              |   |                  |
| Virtual Ma         | chines              | ~        |          |           |       |         |            |             |     |          |        |       |          |   |              |   |                  |

The VRDMA Port groups created with NVMeRDMA supported vmnic appear as below.

| Summary Monitor                     | Configur | e Permissions    | VMs    | Resource      | Pools (     | Datastores | Net | works        | Updates |          |   |         |   |          |   |
|-------------------------------------|----------|------------------|--------|---------------|-------------|------------|-----|--------------|---------|----------|---|---------|---|----------|---|
| Storage                             | ~        | RDMA adap        | ters   |               |             |            |     |              |         |          |   |         |   |          |   |
| Storage Adapters<br>Storage Devices | - 1      | Name             | т      | Driver        | ٠           | State      | ٣   | Paired Uplin | nk T    | RoCE v1  | ۲ | RoCE v2 | ۲ | IWARP    | ۲ |
| Host Cache Configuration            | n        | vmrdma0          |        | nenic         |             | Active     |     | vmnic2       |         | Disabled |   | Enabled |   | Disabled |   |
| Protocol Endpoints                  | - 1      | vmrdma1          |        | nenic         |             | Active     |     | vmnic3       |         | Disabled |   | Enabled |   | Disabled |   |
| VO Filters                          | - 1      |                  |        |               |             |            |     |              |         |          |   |         |   |          |   |
| Networking                          | ~        |                  |        |               |             |            |     |              |         |          |   |         |   |          |   |
| Virtual switches                    | - 1      |                  |        |               |             |            |     |              |         |          |   |         |   |          |   |
| VMkernel adapters                   | - 1      |                  |        |               |             |            |     |              |         |          |   |         |   |          |   |
| Physical adapters                   |          |                  |        |               |             |            |     |              |         |          |   |         |   |          |   |
| RDMA adapters                       |          |                  |        |               |             |            |     |              |         |          |   |         |   |          |   |
| TCP/IP configuration                | - 1      | RDMA Device: vmr | fma1   |               |             |            |     |              |         |          |   |         |   |          |   |
| Virtual Machines                    | ~        |                  |        |               |             |            |     |              |         |          |   |         |   |          |   |
| VM Startup/Shutdown                 |          | Properties Bo    | und VM | kernel Adapte | ers         |            |     |              |         |          |   |         |   |          |   |
| Agent VM Settings                   | - 1      |                  |        |               |             |            |     |              |         |          |   |         |   |          |   |
| Default VM Compatibility            |          | VMkernel Adapter | TC     | VIP Stack     | IP Address  |            |     |              |         |          |   |         |   |          |   |
| Swap File Location                  |          | vmk2             | De     | ault          | 50 2 83 210 |            |     |              |         |          |   |         |   |          |   |
| System                              | ~        |                  |        |               |             |            |     |              |         |          |   |         |   |          |   |
| Licensing                           |          |                  |        |               |             |            |     |              |         |          |   |         |   |          |   |

### What to do next

Create vmhba ports on top of vmrdma ports.

### **Create VMVHBA Ports in ESXi**

Use the following steps for creating vmhba ports on top of the vmrdma adapter ports.

### Before you begin

Create the adapter ports for storage connectivity.

### Procedure

**Step 1** Go to vCenter where your ESXi host is connected.

### Step 2 Click on Host>Configure>Storage adapters.

| Summary Monitor          | Configur | re Permissions VMs Re                             | source Pool     | s Datastor           | es    | Networks      | Up  | dates                                         |    |         |   |         |        |       |       |
|--------------------------|----------|---------------------------------------------------|-----------------|----------------------|-------|---------------|-----|-----------------------------------------------|----|---------|---|---------|--------|-------|-------|
| Storage                  | ~        | Storage Adapters                                  |                 |                      |       |               |     |                                               |    |         |   |         |        |       |       |
| Storage Adapters         |          | + Add Software Adapter 😸 Refre                    | sh 🖾 Resce      | an Storage           | G Res | can Adapter X | Rer | nove                                          |    |         |   |         |        |       |       |
| Storage Devices          | - 1      | Adapter                                           | ¥               | Type                 | Ŧ     | Status        | ¥   | Identifier                                    | ¥  | Targets | Ψ | Devices | Ŧ      | Paths | Ŧ     |
| Host Cache Configuration |          | <ul> <li>Model: Cisco 12G Modular Raid</li> </ul> | controller with | 2GB cache            |       |               |     |                                               |    |         |   |         |        |       | 1     |
| Protocol Endpoints       | - 1      | ♦ vmhba5                                          |                 | SAS                  |       | Unknown       |     |                                               |    | 2       |   | 2       |        | 2     | _     |
| VO Filters               | - 1      | Model: Cisco UCS VIC Fnic Cont                    | oller           |                      |       |               |     |                                               |    |         |   |         |        |       |       |
| Networking               | ~        | G- vmhba0                                         |                 | <b>Fibre Channel</b> |       | Offline       |     | 10.00.2c#8.9b79.8d.be 20.00.2c#8.9b79.8d.be   | e- | 0       |   | 0       |        | 0     | _     |
| Virtual switches         | - 1      | vmhba2                                            |                 | <b>Fibre Channel</b> |       | Offline       |     | 10.00.2c18.9b79.8d.bl 20.00.2c18.9b79.8d.bl   |    | 0       |   | 0       |        | 0     | _     |
| VMkernel artanters       | - 1      | winba3                                            |                 | <b>Fibre Channel</b> |       | Offine        |     | 10.00.2c#8.9b:51.b3:3c 20.00.2c#8.9b:51.b3:3c |    | 0       |   | 0       |        | 0     |       |
| Dhusical adapters        | - 1      | vmhba4                                            |                 | Rbre Channel         |       | Offline       |     | 10.00.2c18.9b.51b3.3d 20.00.2c18.9b.51b3.3d   |    | 0       |   | 0       |        | 0     |       |
| Physical adapters        | - 1      | <ul> <li>Model: Lewisburg SATA AHCI Co</li> </ul> | ntroller        |                      |       |               |     |                                               |    |         |   |         |        |       |       |
| TCD/D configuration      | - 1      |                                                   |                 | Block SCSI           |       | Unknown       |     | -                                             |    | 0       |   | 0       |        | 0     |       |
| Torrir contryaction      |          |                                                   |                 |                      |       |               |     |                                               |    |         |   | 00      | py All | 8     | items |
| Virtual Machines         | ×        |                                                   |                 |                      |       |               |     |                                               |    |         |   |         |        |       |       |
| VM Startup/Shutdown      | - 1      |                                                   |                 |                      |       |               |     |                                               |    |         |   |         |        |       |       |
| Agent VM Settings        | - 1      |                                                   |                 |                      |       |               |     |                                               |    |         |   |         |        |       |       |
| Default VM Compatibility |          |                                                   |                 |                      |       |               |     |                                               |    |         |   |         |        |       |       |
| Swap File Location       |          |                                                   |                 |                      |       |               |     |                                               |    |         |   |         |        |       |       |

| Step 3 Click +Add S | Software Adapter. | The following | dialog box | will appear |
|---------------------|-------------------|---------------|------------|-------------|
|---------------------|-------------------|---------------|------------|-------------|

| Storage           | Storage Adapt                      | ers                                    |                                                  |   |                   |   |         |  |
|-------------------|------------------------------------|----------------------------------------|--------------------------------------------------|---|-------------------|---|---------|--|
| Storage Adapters  |                                    |                                        |                                                  | _ |                   |   |         |  |
| Storage Devices   | Add Software Adapte                | r 10.193.176.52                        |                                                  | × |                   | ٣ | Targets |  |
| Protocol Endooin  |                                    |                                        |                                                  |   |                   |   | 2       |  |
| I/O Filters       | A new software (CCC) educies will  | he added to the lat. After it has been | en added salect the adapter and use the Adapter  |   |                   |   | -       |  |
| Networking        | Details section to complete the co | infiguration.                          | in added, select the adapter and use the Adapter |   | 2c18.9b:79.8d.be  |   | 0       |  |
| Mintual caritebas |                                    |                                        |                                                  |   | 2c18:90:79:8d:bf  |   | 0       |  |
| VMkernel adapter  | Add software NVMe over RDMA ad     | lapter                                 |                                                  |   | 2c:f8:96:51:b3:3c |   | 0       |  |
| Physical adapters | Enable software NVMe adapter or    | n the selected RDMA device.            |                                                  |   | 2c:18:9b:51:b3:3d |   | 0       |  |
| RDMA adapters     |                                    |                                        |                                                  |   |                   |   |         |  |
| TCP/IP configurat | RDMA device:                       | vmrdma0/                               | ~                                                |   |                   |   | 0       |  |
| Virtual Machines  | O Add Software FCoE Adapter        |                                        |                                                  |   |                   |   |         |  |
| VM Startup/Shute  | Discover software FCoE adapters    | associated with the following physic   | al network adapter.                              |   |                   |   |         |  |
| Agent VM Setting  |                                    |                                        |                                                  |   |                   |   |         |  |
| Default VM Comp   | Physical Network Adapter:          | vmnic0                                 | ~                                                |   |                   |   |         |  |
| Swap File Locatio | VLAN ID:                           | 0                                      | Range: 0 - 4094                                  |   |                   |   |         |  |
| System            |                                    |                                        |                                                  |   |                   |   |         |  |
| Licensing         | Priority Class:                    | 3                                      | Range: 0 - 7                                     |   |                   |   |         |  |
| Host Profile      | Controller MAC Address:            | 2c;f8:9b:a1:4c:e6                      |                                                  |   |                   |   |         |  |
| Time Configuratio |                                    |                                        |                                                  |   |                   |   |         |  |
| Authentication Se |                                    |                                        |                                                  | _ |                   |   |         |  |
| Certificate       |                                    |                                        | CANCEL OK                                        |   |                   |   |         |  |
| Power Manageme    |                                    |                                        |                                                  |   |                   |   |         |  |
| Advanced System   | Settings                           |                                        |                                                  |   |                   |   |         |  |
|                   |                                    |                                        |                                                  |   |                   |   |         |  |

Step 4 Select Add software NVMe over RDMA adapter and the vmrdma port you want to use.

### Step 5 Click OK

The vmhba ports for the VMware NVMe over RDMA storage adapter will be shown as in the example below

| Summary Monitor          | Configu                                                                           | re Permissions VMs Resour                               | ce Pools Datastores    | Networks 0         | Updates                                         |                             |              |                  |  |  |
|--------------------------|-----------------------------------------------------------------------------------|---------------------------------------------------------|------------------------|--------------------|-------------------------------------------------|-----------------------------|--------------|------------------|--|--|
| Storage                  | <u>~</u> ]                                                                        | Storage Adapters                                        |                        |                    |                                                 |                             |              |                  |  |  |
| Storage Adapters         |                                                                                   | + Add Software Adapter 😨 Refresh                        | 🖞 Rescen Storage   🕲 A | Rescan Adapter 🛛 🛛 | temove                                          |                             |              |                  |  |  |
| Storage Devices          | - 1                                                                               | Adapter                                                 | y Type y               | Status y           | klentifier                                      | <ul> <li>Targets</li> </ul> | Y Devices    | Y Paths Y        |  |  |
| Host Cache Configuration | Host Cache Configuration   Model, Cauco 12G Modular Red Controller with 2GB cache |                                                         |                        |                    |                                                 |                             |              |                  |  |  |
| Protocol Endpoints       |                                                                                   | (+ vmhbe5                                               | SAS                    | Unknown            | -                                               | 2                           | 2            | 2                |  |  |
| VO Filters               |                                                                                   | Model: Cisco UCS VIC Fric Centroller                    |                        |                    |                                                 |                             |              |                  |  |  |
| Networking               | ~                                                                                 | G vmhba0                                                | Fibre Channel          | Offine             | 10 00 2c f8 9b 79 8d be 20 00 2c f8 9b 79 8d be | 0                           | 0            | 0                |  |  |
| Michael excitence        |                                                                                   | G- vmhbe2                                               | Fibre Channel          | offine             | 10:00:2c:f8:9b:79:8d:bf 20:00:2c:f8:9b:79:8d:bf | 0                           | 0            | 0                |  |  |
| Virtual switches         |                                                                                   | Gr vmhbi3                                               | Fibre Channel          | Offine             | 10:00 2c #8.9b 51 b3 3c 20:00 2c #8.9b 51 b3 3c | 0                           | 0            | 0                |  |  |
| VMkernel adapters        |                                                                                   | G vmhbe4                                                | Fibre Channel          | Offine             | 10:00:2cf8:9b;51:b3:3d 20:00:2cf8:9b;51:b3:3d   | 0                           | 0            | 0                |  |  |
| Physical adapters        |                                                                                   | <ul> <li>Model: Lewisburg SATA AHCI Controll</li> </ul> | er                     |                    |                                                 |                             |              |                  |  |  |
| RDMA adapters            |                                                                                   | G vention                                               | Block SCSI             | Unknown            | -                                               | 0                           | 0            | 0                |  |  |
| TCP/IP configuration     |                                                                                   | <ul> <li>Model: VMware NVME over RDMA Sto</li> </ul>    | rage Adapter           |                    |                                                 |                             |              |                  |  |  |
| Virtual Machines         | ~                                                                                 | G vmbbo64                                               | ROMA                   | Unknown            | -                                               | 0                           | 0            | 0                |  |  |
| VM Startup/Shutdown      |                                                                                   |                                                         | RDMA                   | Unknown            | -                                               | 1                           | 1            | 1                |  |  |
| Agent VM Settings        |                                                                                   |                                                         |                        |                    |                                                 |                             |              |                  |  |  |
| Default VM Compatibility |                                                                                   |                                                         |                        |                    |                                                 |                             |              |                  |  |  |
| Swap File Location       |                                                                                   |                                                         |                        |                    |                                                 |                             |              | Copy At   8 tems |  |  |
| System                   | ~                                                                                 | Properties Devices Paths N                              | mespaces Controllers   |                    |                                                 |                             |              |                  |  |  |
| Licensing                |                                                                                   | ADD CONTROLLER REMOVE                                   |                        |                    |                                                 |                             |              |                  |  |  |
| Host Profile             |                                                                                   | Name y Sub                                              | system NON             | Transport Type     | FUSE Support                                    | Model                       | Firmware Ver | sion             |  |  |

### **Displaying vmnic and vmrdma Interfaces**

ESXi creates a vmnic interface for each nenic VNIC configured to the host.

L

### Before you begin

Create Network Adapters and VHBA ports.

### Procedure

**Step 1** Use **ssh** to access the host system.

**Step 2** Enter **esxcfg-nics -l** to list the vmnics on ESXi.

| Name   | PCI          | Driver I | Link | Speed     | Duplex | MAC Address       | MTU  | Description                              |
|--------|--------------|----------|------|-----------|--------|-------------------|------|------------------------------------------|
| vmnic0 | 0000:3b:00.0 | ixgben ( | Down | OMbps     | Half   | 2c:f8:9b:a1:4c:e6 | 1500 | Intel(R) Ethernet Controller X550        |
| vmnic1 | 0000:3b:00.1 | ixgben I | Up   | 1000Mbps  | Full   | 2c:f8:9b:a1:4c:e7 | 1500 | Intel(R) Ethernet Controller X550        |
| vmnic2 | 0000:1d:00.0 | nenic I  | Up   | 50000Mbps | Full   | 2c:f8:9b:79:8d:bc | 1500 | Cisco Systems Inc Cisco VIC Ethernet NIC |
| vmnic3 | 0000:1d:00.1 | nenic I  | Up   | 50000Mbps | Full   | 2c:f8:9b:79:8d:bd | 1500 | Cisco Systems Inc Cisco VIC Ethernet NIC |
| vmnic4 | 0000:63:00.0 | nenic I  | Down | OMbps     | Half   | 2c:f8:9b:51:b3:3a | 1500 | Cisco Systems Inc Cisco VIC Ethernet NIC |
| vmnic5 | 0000:63:00.1 | nenic (  | Down | OMbos     | Half   | 2c:f8:9b:51:b3:3b | 1500 | Cisco Systems Inc Cisco VIC Ethernet NIC |

esxcli network nic list

| Name   | PCI Device   | Driver | Admin Status | Link Status | Speed | Duplex | MAC Address       | MTU  | Description                              |
|--------|--------------|--------|--------------|-------------|-------|--------|-------------------|------|------------------------------------------|
|        |              |        |              |             |       |        |                   |      |                                          |
| vmnic0 | 0000:3b:00.0 | ixgben |              |             |       | Half   |                   | 1500 | Intel(R) Ethernet Controller X550        |
| vmnic1 | 0000:3b:00.1 | ixgben | Up           |             | 1000  | Full   | 2c:f8:9b:a1:4c:e7 | 1500 | Intel(R) Ethernet Controller X550        |
| vmnic2 | 0000:1d:00.0 | nenic  | Up           |             | 50000 | Full   | 2c:f8:9b:79:8d:bc | 1500 | Cisco Systems Inc Cisco VIC Ethernet NIC |
| vmnic3 | 0000:1d:00.1 | nenic  |              |             | 50000 | Full   | 2c:f8:9b:79:8d:bd | 1500 | Cisco Systems Inc Cisco VIC Ethernet NIC |
| vmnic4 | 0000:63:00.0 | nenic  | Up           |             |       | Half   | 2c:f8:9b:51:b3:3a | 1500 | Cisco Systems Inc Cisco VIC Ethernet NIC |
| vmnic5 | 0000:63:00.1 | nenic  | Up           |             |       | Half   | 2c:f8:9b:51:b3:3b | 1500 | Cisco Systems Inc Cisco VIC Ethernet NIC |

**Step 3** Use **esxcli rdma device list** to list the vmrdma devices. When the enic driver registers with ESXi the RDMA device for a RDMA capable VNIC, ESXi creates a vmrdma device and links it to the corresponding vmnic.

| root@S  | R      | ackServe | r:~] e | sxcli rdm | a device list   |                          |
|---------|--------|----------|--------|-----------|-----------------|--------------------------|
| lame    | Driver | State    | MTU    | Speed     | Paired Uplink   | Description              |
|         |        |          |        |           |                 |                          |
| /mrdma0 | nenic  | Active   | 4096   | 50 Gbps   | vmnic1          | Cisco UCS VIC 15XXX (A0) |
| /mrdma1 | nenic  | Active   | 4096   | 50 Gbps   | vmnic2          | Cisco UCS VIC 15XXX (A0) |
| root@S  | R      | ackServe | r:~] e | sxcli rdm | a device vmknic | list                     |
| )evice  | Vmknic | NetStac  | k      |           |                 |                          |
|         |        |          |        |           |                 |                          |
| /mrdma0 | vmk1   | default  | TcpipS | tack      |                 |                          |
| /mrdma1 | vmk2   | default  | TcpipS | tack      |                 |                          |
|         |        |          |        |           |                 |                          |

**Step 4** Use **esxcli rdma device protocol list** to check the protocols supported by the vmrdma interface.

For enic, RoCE v2 is the only protocol supported from this list. The output of this command should match the RoCEv2 configuration on the VNIC.

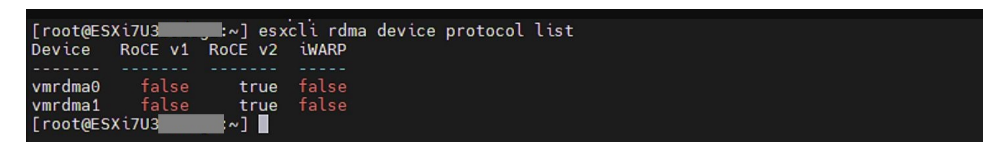

**Step 5** Use **esxcli nvme adapter list** to list the NVMe adapters and the vmrdma and vmnic interfaces it is configured on.

| [root@ESXi7U3                                                                                     | er list        |                      |                                    |
|---------------------------------------------------------------------------------------------------|----------------|----------------------|------------------------------------|
| Adapter Adapter Qualified Name                                                                    | Transport Type | Driver               | Associated Devices                 |
| vmhba64 aqn:nvmerdma:2c-f8-9b-79-8d-bc<br>vmhba65 aqn:nvmerdma:2c-f8-9b-79-8d-bd<br>[root@ESXi7U3 | RDMA<br>RDMA   | nvmerdma<br>nvmerdma | vmrdma0, vmnic2<br>vmrdma1, vmnic3 |

**Step 6** All vmhbas in the system can be listed using **esxcli storage core adapter list**. The vmhba configured over RDMA.

| [root@ESX | i703     | :~] esxcli s | torage core adapter list             |                     |                                                                          |
|-----------|----------|--------------|--------------------------------------|---------------------|--------------------------------------------------------------------------|
| HBA Name  | Driver   | Link State   | UID                                  | Capabilities        | Description                                                              |
|           |          |              |                                      |                     |                                                                          |
| vmhba0    | nfnic    | link-down    | fc.10002cf89b798dbe:20002cf89b798dbe | Second Level Lun ID | (0000:1d:00.2) Cisco Corporation Cisco UCS VIC Fnic Controller           |
| vmhba1    | vmw_ahci | link-n/a     | sata.vmhba1                          |                     | (0000:00:11.5) Intel Corporation Lewisburg SATA AHCI Controller          |
| vmhba2    | nfnic    | link-down    | fc.10002cf89b798dbf:20002cf89b798dbf | Second Level Lun ID | (0000:1d:00.3) Cisco Corporation Cisco UCS VIC Fnic Controller           |
| vmhba3    | nfnic    | link-down    | fc.10002cf89b51b33c:20002cf89b51b33c | Second Level Lun ID | (0000:63:00.2) Cisco Corporation Cisco UCS VIC Fnic Controller           |
| vmhba4    | nfnic    | link-down    | fc.10002cf89b51b33d:20002cf89b51b33d | Second Level Lun ID | (0000:63:00.3) Cisco Corporation Cisco UCS VIC Fnic Controller           |
| vmhba5    | lsi mr3  | link-n/a     | sas.5cc167e9732f9b00                 |                     | (0000:3c:00.0) Broadcom Cisco 12G Modular Raid Controller with 2GB cache |
| vmhba64   | nvmerdma | link-n/a     | rdma.vmnic2:2c:f8:9b:79:8d:bc        |                     | VMware NVMe over RDMA Storage Adapter on vmrdma0                         |
| vmhba65   | nvmerdma | link-n/a     | rdma.vmnic3:2c:f8:9b:79:8d:bd        |                     | VMware NVMe over RDMA Storage Adapter on vmrdma1                         |
| [root@ESX | i7U3     | :~]          |                                      |                     |                                                                          |

**Note** For vmhba64 and vmhba65, you may observe that the driver's Link State displays *link-n/a* instead of *Online*. This is a known issue in ESXi 7.0 Update 3. For more information, see ESXi.

### **NVMe Fabrics and Namespace Discovery**

This procedure is performed through the ESXi command line interface.

#### Before you begin

Create and configure NVMe on the adapter's VMHBAs. The maximum number of adapters is two, and it is a best practice to configure both for fault tolerance.

#### Procedure

**Step 1** Check and enable NVMe on the vmrdma device.

### esxcli nvme fabrics enable -p RDMA -d vmrdma0

The system should return a message showing if NVMe is enabled.

**Step 2** Discover the NVMe fabric on the array by entering the following command:

esxcli nvme fabrics discover -a vmhba64 -1 transport address

figure with esxcli nvme fabrics discover -a vmhba64 -1 50.2.84.100

The output will list the following information: Transport Type, Address Family, Subsystem Type, Controller ID, Admin Queue, Max Size, Transport Address, Transport Service ID, and Subsystem NQN

You will see output on the NVMe controller.

**Step 3** Perform NVMe fabric interconnect.

esxcli nvme fabrics discover -a vmhba64 -l transport\_address p Transport Service ID -s Subsystem NQN

- **Step 4** Repeat steps 1 through 4 to configure the second adapter.
- **Step 5** Verify the configuration.
  - a) Display the controller list to verify the NVMe controller is present and operating.

esxcli nvme controller list RDMA -d vmrdma0

| [root@ESXi7U3 <b>]</b>                | ntroller list       |                |             | Controller Number | Adapter | Transport Type | Is Online |
|---------------------------------------|---------------------|----------------|-------------|-------------------|---------|----------------|-----------|
|                                       |                     |                |             |                   |         |                |           |
| ngn.2010-06.com.purestorage:flasharra | v.5ab274df5b1614554 | wmhba64#50.2.8 | 34.100:4420 | 258               | vmhba64 | RDMA           | true      |
| ngn.2010-06.com.purestorage:flasharra | y.Sab274df5b161455# | wmhba65#50.2.8 | 33.100:4420 | 259               | vmhba65 | RDMA           |           |
| Name                                  | Controller Number   | Namespace ID   | Block Size  | Capacity in MB    |         |                |           |
|                                       |                     |                |             |                   |         |                |           |
| eui.00e6d65b65a8f34024a9374e00011745  | 258                 | 71493          | 512         | 102400            |         |                |           |
| eui.00e6d65b65a8f34024a9374e00011745  | 259                 | 71493          | 512         | 102400            |         |                |           |

b) Verify that the fabric is enabled on the controller through the adapter, and verify the controller is accessible through the port on the adapter.

```
[root@ESXiUCSA:~] esxcli nvme fabrics enable -p RDMA -d vmrdma0
NVMe already enabled on vmrdma0
[root@ESXiUCSA:~] esxcli nvme fabrics discover -a vmhba64 -1 50.2.84.100
Transport Type Address Family Subsystem Type Controller ID Admin Queue Max Size Transport
Address Transport Service ID Subsystem NQN
IPV4
                            NVM
RDMA
                                          65535
                                                        31
50.2.84.100
             4420
nq.210-06.com.purestorage:flasharray:2dp1239anjk1484
[root@ESXiUCSA:~] esxcli nvme fabrics discover -a vmhba64 -1 50.2.84.100 p 4420 -s
nq.210-06.com.purestorage:flasharray:2dp1239anjk1484
Controller already connected
```

### **Deleting the RoCE v2 Interface Using Cisco Intersight**

Use these steps to remove the RoCE v2 interface.

### Procedure

- **Step 1** Navigate to **CONFIGURE > Policies**. In the **Add Filter** field, select **Type: LAN Connectivity**.
- **Step 2** Select the appropriate LAN Connectivity policy created for RoCE V2 configuration and use the delete icon on the top or bottom of the policy list.
- **Step 3** Click **Delete** to delete the policy.

| $\equiv$ "dially intersight                                                               | ູ່ ຈະ ເຈົ້າການ ເປັນ ເພື່ອ ເປັນ ເປັນ ເປັນ ເປັນ ເປັນ ເປັນ ເປັນ ເປັນ                                        |                                                     |
|-------------------------------------------------------------------------------------------|----------------------------------------------------------------------------------------------------|-----------------------------------------------------|
| :@: Overview<br>ⓒ Analyze                                                                 | Smart Licensing registration failed. Register your license with a valid Product instance Registration To | oken. Go to Licensing                               |
| () Operate                                                                                | Policies                                                                                                 | Create Policy                                       |
| Servers<br>Chassis<br>Fabric Interconnects<br>HyperFlex Clusters<br>Configure<br>Profiles |                                                                                                    | × G Export 19 Items found 6 ∨ per page ≤ 1 of 4 2 x |
| Policies                                                                                  | Name Platform Type Type                                                                                  | : Usage Last Update : §                             |
| Bask                                                                                      | UCS Server LAN Connectivity                                                                              | 3 🔯 May 29, 2021 4:36 AM                            |
| Pools                                                                                     | LAN Connectivity                                                                                         | 1 🕞 May 13, 2021 4:15 AM ····                       |
|                                                                                           | UCS Server LAN Connectivity                                                                              | 1 🗋 May 12, 2021 5:31 AM                            |
| New Command Palette                                                                       | × LCP LCP LAN Connectivity                                                                               | 1 🕞 Feb 12, 2021 12:12 PM                           |
| Navigate Intersight with Ctrl+K of<br>to Help > Command Palette                           | go LCP LAN Connectivity                                                                                  | 0 [b] Feb 12, 2021 12:12 PM                         |
|                                                                                           | Selected 1 of 19     Show Selected     Unselect All                                                      | K € 1 of 4 ∑ 2                                      |

### **Step 4** Upon deleting the RoCE v2 configuration, re-deploy the server profile and reboot the server.

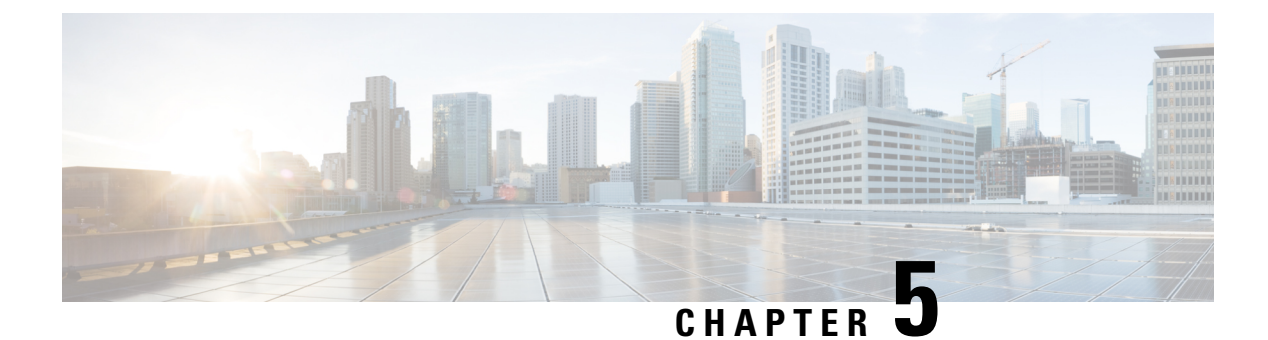

# Known Issues

- Windows, on page 45
- Linux, on page 46
- ESXi, on page 46

# Windows

| Symptom                                                                                                    | Conditions                                                                                                    | Workaround                                                                                                    |
|----------------------------------------------------------------------------------------------------|----------------------------------------------------------------------------------------------------|----------------------------------------------------------------------------------------------------|
| On VIC 1400 Series adapters, the neNIC<br>driver for Windows 2019 can be<br>installed on Windows 2016 and the<br>Windows 2016 driver can be installed<br>on Windows 2019. However, this is an<br>unsupported configuration. | Case 1 : Installing<br>Windows 2019<br>nenic driver on<br>Windows 2016<br>succeeds-but on<br>Windows 2016<br>RDMA is not<br>supported.<br>Case 2 : Installing<br>Windows 2016<br>nenic driver on<br>Windows 2019<br>succeeds-but on<br>Windows 2019<br>RDMA comes<br>with default<br>disabled state,<br>instead of enabled<br>state. | The driver binaries for Windows 2016 and<br>Windows 2019 are in folders that are named<br>accordingly. Install the correct binary on the<br>platform that is being built/upgraded. |

I

Linux

| Symptom                                                                                                    | Conditions                  | Workaround                                                                                                    |
|----------------------------------------------------------------------------------------------------|-----------------------------|----------------------------------------------------------------------------------------------------|
| When sending high bandwidth NVMe<br>traffic on some Cisco Nexus 9000<br>switches, the switch port that connected<br>to the storage sometimes reaches the<br>max PFC peak and does not<br>automatically clear the buffers. In Nexus<br>9000 switches, the nxos command<br>"show hardware internal<br>buffer info pkt-stats input<br>peak" shows that the Peak_cell or<br>PeakQos value for the port reaches<br>more than 1000. | The NVMe traffic will drop. | <ol> <li>To recover the switch from this error mode.</li> <li>Log into the switch.</li> <li>Locate the port that connected to the storage and shut down the port using "shutdown" command</li> <li>Execute the following commands one by one:         <ul> <li># clear counters</li> <li># clear counter buffers module 1</li> <li># clear qos statistics</li> </ul> </li> <li>Run no shutdown on the port that was shut down.</li> </ol> |

# ESXi

| Symptom                                                                                                    | Conditions                                        | Workaround |
|----------------------------------------------------------------------------------------------------|---------------------------------------------------|------------|
| When using the command <b>esxcli storage</b><br><b>core adapter list</b> to list the vmhba, the<br>Driver's Link State for vmhba64 and<br>vmhba65 rdma ports displays <i>Link-n/a</i><br>instead of <i>Online</i> . | This is a known<br>issue in ESXi 7.0<br>Update 3. | None       |
| Note VMware Developer Center<br>Partner Network (DCPN) Case<br>ID - 00113157                                                                                                    |                                                   |            |